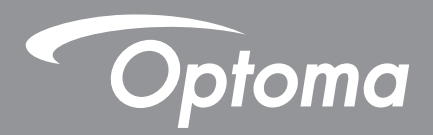

# Projector de curta distância a Laser

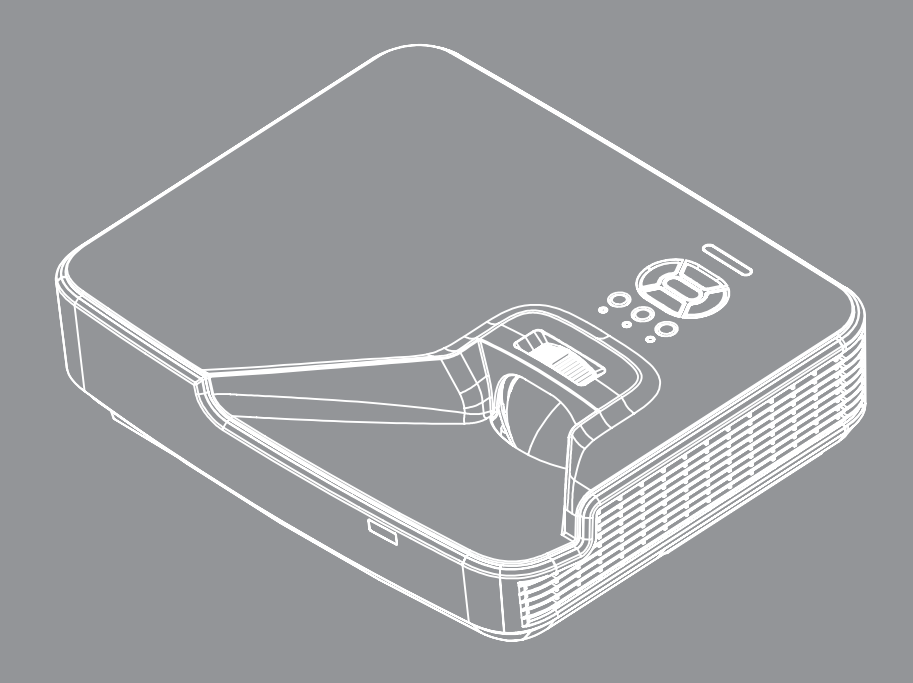

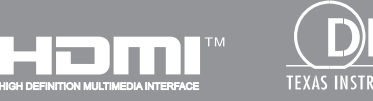

Manual do utilizador

# ÍNDICE

| SEGURANÇA                                     | 4  |
|-----------------------------------------------|----|
| Notas reguladoras e de segurança              | 6  |
| Aviso de Segurança                            | 8  |
| Avisos de segurança de laser                  | 8  |
| INTRODUÇÃO                                    | 9  |
| Visão geral da embalagem                      | 9  |
| Visão geral do produto                        |    |
| Unidade principal                             |    |
| Painel de controle                            |    |
| Conexões                                      |    |
| Controle remoto                               |    |
| CONFIGURAÇÃO E INSTALAÇÃO                     | 14 |
| Conectando o projetor                         |    |
| Como ligar e desligar o projetor              |    |
| Indicador de advertência                      |    |
| Ajuste da imagem projetada                    |    |
| CONTROLES DO USUÁRIO                          | 22 |
| Painel de controle e controle remoto          |    |
| Painel de controle                            |    |
| Controle remoto                               |    |
| Menus de exibição em tela                     |    |
| Como operar                                   |    |
| Estrutura do Menu OSD                         | 27 |
| Fotos do Menu de OSD                          |    |
| Imagem                                        |    |
| Tela                                          |    |
| Configurações                                 |    |
| Volume                                        |    |
| Opções                                        |    |
| OPÇÕES   Configurações de LÁSER               |    |
| 3D                                            |    |
| LAN                                           |    |
| APÊNDICES                                     | 48 |
| Instalação e limpeza do filtro de pó opcional |    |
| Especificação                                 |    |
| Modos de compatibilidade                      |    |

| VGA Analógico                                  | 50 |
|------------------------------------------------|----|
| HDMI Digital                                   | 51 |
| RS232 Protocolo de Comandos e Lista de Funções | 53 |
| Configuração da Porta RS232                    | 53 |
| Conexão de Sinais RS232                        | 53 |
| Lista de Configuração de Comandos RS232        | 54 |
| Instalação no teto                             | 56 |
| Escritórios globais da Optoma                  | 57 |

## SEGURANÇA

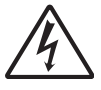

O raio com ponta dentro de um triângulo equilátero serve para alertar o usuário da presença de "tensão perigosa" não isolada dentro do gabinete do produto, que pode ter intensidade suficiente para constituir um risco de choque elétrico às pessoas.

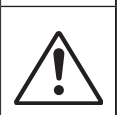

O ponto de exclamação dentro de um triângulo equilátero serve para alertar o usuário da presença de instruções importantes de operação e manutenção (serviço) no documento que acompanha o aparelho.

**AVISO:** PARA REDUZIR O RISCO DE INCÊNDIO OU CHOQUE ELÉTRICO, NÃO EXPONHA ESTE APARELHO À CHUVA OU UMIDADE. ALTAS TENSÕES PERIGOSAS ESTÃO PRESENTES NO INTERIOR DO GABINETE. NÃO ABRA O GABINETE. CONFIE QUALQUER REPARO AO PESSOAL DE SERVIÇO QUALIFICADO APENAS.

### Limites de emissões da Classe B

Este aparelho digital Classe B atende a todos os requisitos das Regulamentações Canadenses para Equipamentos Causadores de Interferência.

### Instruções importantes de segurança

- 1.Não bloqueie nenhuma abertura de ventilação. Para garantir uma operação confiável do projetor e protegê-lo contra superaquecimento, coloque-o numa posição e local que não interfira com a ventilação adequada. Por exemplo, não coloque o projetor sobre uma cama, um sofá, etc. Não o coloque num lugar fechado, como uma estante de livros ou num gabinete que possa impedir o fluxo do ar através das aberturas de ventilação.
- 2.Não use este projetor próximo à água ou umidade. Para reduzir o risco de incêndio ou choque elétrico, não exponha o projetor à chuva ou umidade.
- 3.Não instale próximo a fontes de calor, como radiadores, aquecedores, fornos, ou outros aparelhos tais como amplificadores que produzam calor.
- 4.Limpe somente com pano seco.
- 5. Use somente acessórios especificados pelo fabricante.
- 6.Não use a unidade se ela tiver sido fisicamente danificada ou abusada.
  - Dano/abuso físico seriam (mas não limitados a):
  - A unidade foi derrubada.
  - O cabo de alimentação ou o plugue tiverem sido danificados.
  - □ Líquido tiver sido derrubado no projetor.
  - O produto foi exposto à chuva ou água.
  - Algo caiu no projetor ou algo está solto por dentro.

Não tente consertar a unidade por si mesmo. A abertura ou remoção das tampas pode expô-lo a tensões perigosas e outros riscos.

- 7.Não deixe objetos ou líquidos entrarem no projetor. Eles podem tocar nos pontos perigosos de tensão e causar curto circuito em peças que podem resultar em incêndio ou choque elétrico.
- 8. Veja as marcas de segurança no gabinete do produto.
- 9.A unidade deve apenas ser reparada por pessoal de serviço apropriado.

## Precauções

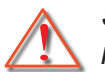

Siga todos os avisos, precauções e manutenções recomendadas neste manual do usuário.

- Aviso -Não olhe para a lente do projetor quando a fonte de luz estiver acesa. A luz brilhante pode ferir e danificar os olhos.
- Aviso Para reduzir o risco de incêndio ou choque elétrico, não exponha este projetor à chuva ou umidade.
- Aviso Não abra nem desmonte o projetor porque isso pode causar choque elétrico.

### Faça:

- Desligue e retire o plugue de alimentação elétrica da tomada de CA antes de limpar o produto.
- Use um tecido suave seco com detergente diluído para limpar a caixa do vídeo.
- Retire o plugue de alimentação elétrica da tomada CA se o produto não for usado por um longo período.

### Não:

- Bloqueie as ranhuras e aberturas de ventilação.
- · Use produtos de limpeza abrasivos, ceras ou solventes para limpar a unidade.
- Use sob as seguintes condições:
  - Ambientes extremamente quentes, frios ou úmidos.
    - ▶ Certificar-se de que a temperatura ambiental da sala esteja entre 5 40°C.
    - ▶ A umidade relativa esteja entre 5 e 40°C, 80% (máx.), sem condensação.
  - Em áreas sujeitas a poeira e sujeira excessivas.
  - Próximo de qualquer aparelho que gere um forte campo magnético.
  - Sob a luz solar direta.

## Copyright

Esta publicação, incluindo todas as fotografias, ilustrações e software está protegida sob as leis de direitos autorais internacionais, com todos os direitos reservados. Nem este manual, nem qualquer material contido neste documento, podem ser reproduzidos sem consentimento escrito do autor.

© Copyright 2015

### Isenção de responsabilidades

As informações neste documento estão sujeitas a alteração sem aviso prévio. O fabricante não faz representações ou garantias com respeito ao conteúdo deste documento e rejeita especificamente quaisquer garantias implícitas de comerciabilidade ou adequação a qualquer propósito em particular. O fabricante se reserva o direito de rever esta publicação e de alterar periodicamente o conteúdo desta documentação sem incorrer na obrigação do fabricante de notificar qualquer pessoa de tais revisões ou alterações.

## Reconhecimento de Marca

Kensington é uma marca registrada nos EUA da marca ACCO Corporation com registros publicados e requerimentos pendentes em outros países de todo o mundo.

HDMI, o logo HDMI e High-Definition Multimedia Interface são marcas comerciais ou marcas registadas da HDMI Licensing LLC nos Estados Unidos e outros países.

IBM é uma marca comercial ou marca registrada da International Business Machines, Inc. Microsoft, PowerPoint e Windows são marcas comerciais ou marcas comerciais registadas da Microsoft Corporation.

Adobe e Acrobat são marcas comerciais ou marcas comerciais registradas da Adobe Systems Incorporated.

DLP, DLP Link e o logótipo DLP são marcas registradas da Texas Instruments e BrilliantColorTM é uma marca registrada da Texas Instruments.

Todos os outros nomes de produtos usados neste manual são de propriedade de seus respectivos proprietários e são reconhecidos.

## Notas reguladoras e de segurança

Este apêndice apresenta os avisos gerais sobre seu projetor.

## Aviso da FCC

Este dispositivo foi testado e está em conformidade com os limites de um dispositivo digital Classe B, de acordo com a Parte 15 das Normas da FCC. Estes limites foram estipulados para oferecer proteção razoável contra interferência prejudicial numa instalação residencial. Este dispositivo gera, usa e pode irradiar energia de radiofreqüência e, se não for instalado e usado de acordo com as instruções, poderá causar interferência prejudicial às radiocomunicações.

Entretanto, não há qualquer garantia de que a interferência não ocorrerá numa instalação em particular. Se este dispositivo causar interferência prejudicial à recepção de rádio ou televisão, o que pode ser determinado desligando e ligando o dispositivo, o usuário deverá tentar corrigir a interferência tomando uma ou mais das seguintes medidas:

- Reoriente ou reposicione a antena receptora.
- Aumente a distância entre o dispositivo e o receptor.
- Conecte o dispositivo a uma tomada num circuito diferente daquele ao qual o receptor está conectado.
- Consulte o revendedor ou um técnico de rádio/televisão experiente para obter ajuda.

## Aviso: Cabos blindados

Todas as conexões a outros dispositivos computacionais devem ser feitas com cabos blindados para manter a conformidade com as normas da FCC.

## Atenção

Alterações ou modificações não expressamente aprovadas pelo fabricante podem anular a autoridade do usuário, que é oferecida pela Federal Communications Commission, para operar este projetor.

## Condições de operação

Este dispositivo móvel está de acordo com o sector 15 das Normas da FCC. A operação está sujeita às duas seguintes condições:

- 1. Este dispositivo não pode provocar interferência prejudicial e
- 2. TEhis ste dispositivo deve aceitar qualquer interferência recebida, inclusive interferências que possam causar uma operação indesejada.

### Aviso: Usuários canadenses

Este dispositivo digital Classe B está em conformidade com a norma canadense CES-003.

## Remarque à l'intention des utilisateurs canadiens

Cet appareil numerique de la classe B est conforme a la norme NMB-003 du Canada.

## Declaração de conformidade para os países da UE

- Diretriz de EMC 2004/108/EC (incluindo emendas)
- Diretriz de Baixa Tensão 2006/95/EC
- Diretriz de R&TTE 1999/5/EC (se o produto tiver uma função de RF)

## Instruções de eliminação

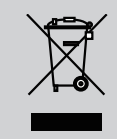

Não jogue este dispositivo eletrônico no lixo ao eliminá-lo. Para minimizar a poluição e garantir a máxima proteção do meio ambiente, recicle-o.

## Aviso de Segurança

## Avisos de segurança de laser

Este produto é classificado como PRODUTO LASER CLASSE 1 - GRUPO DE RISCO 1 De acordo com a norma IEC 60825-1 : 2014 está em conformidade com a FDA 21 CFR 1040.10 e 1040.11, como um Grupo de Risco 1, LIP (Projector Iluminado a Láser) como definido na norma IEC 62471:2006, exceto para os desvios de acordo com p Aviso de Láser n° 50, de 24 de Junho, 2007.

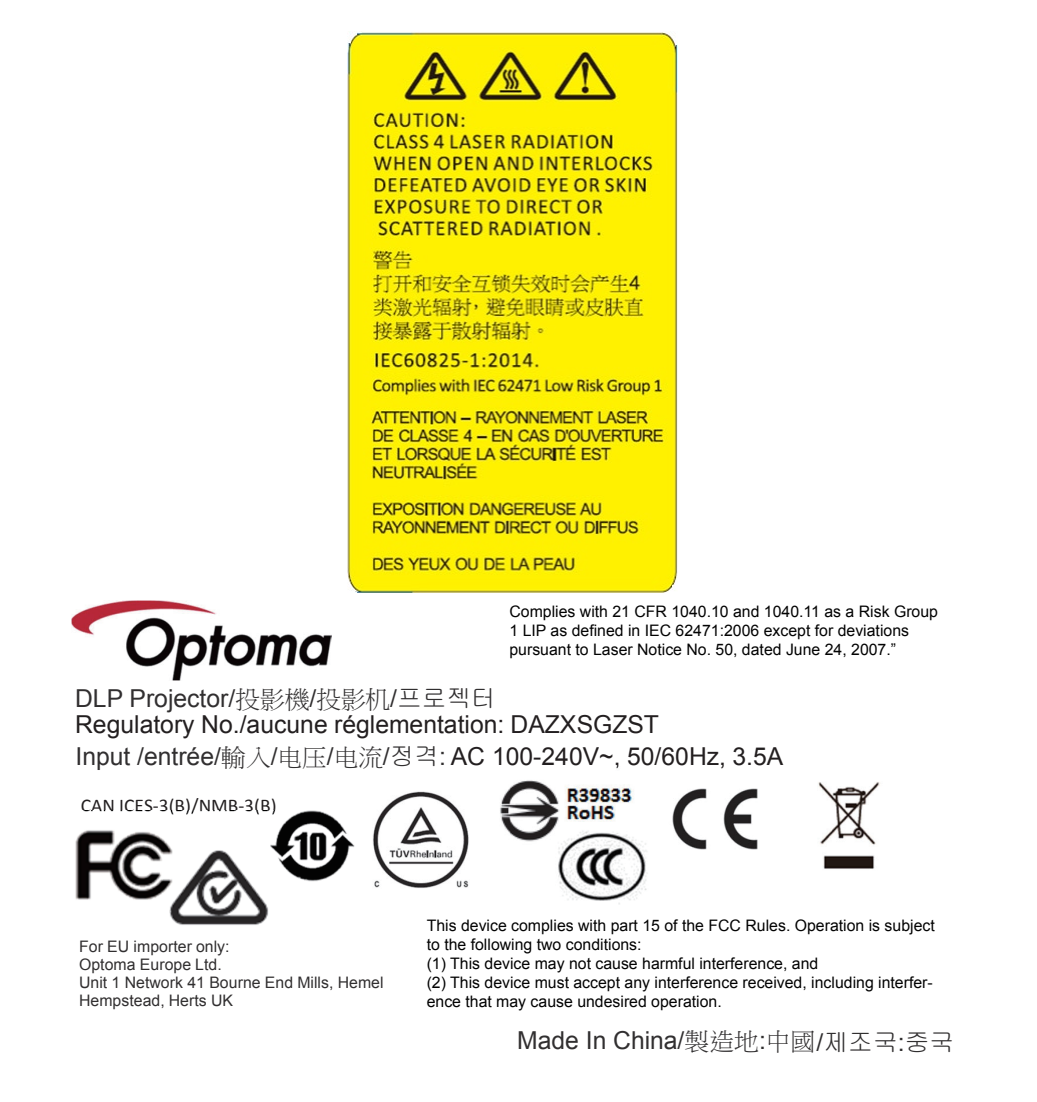

Warning! A falha em cumprir com os seguintes items pode resultar em morte ou ferimentos graves.

- Este projetor tem um módulo de láser classe 4 incorporado. Nunca tente desmontar ou modificar o projetor.
- Qualquer operação ou o ajuste não especificamente instruído no Manual do Usuário cria o risco de exposição à radiação de laser perigosa.
- Não abra ou desmonte o projetor porque isto pode causar danos ou exposição à radiação láser.
- Não olhe diretamente para o feixe quando o projetor estiver ligado. A luz brilhante pode resultar em danos permanentes aos olhos.
- Quando ligar o projetor, certifique-se de que ninguém dentro do alcance de projeção está olhando na lente.
- Siga o controle, ajuste ou procedimentos de operação para evitar danos ou ferimentos causados por exposição de radiação laser.
- As instruções para a montagem, operação e manutenção: avisos claros sobre as precauções para evitar possível exposição a radiações laser perigosas.

## Visão geral da embalagem

Desembale e inspecione o conteúdo da caixa para assegurar que todas as peças listadas a baixo estão na caixa. Caso algo esteja faltando, favor entrar em contato com seu centro de serviço ao cliente mais próximo.

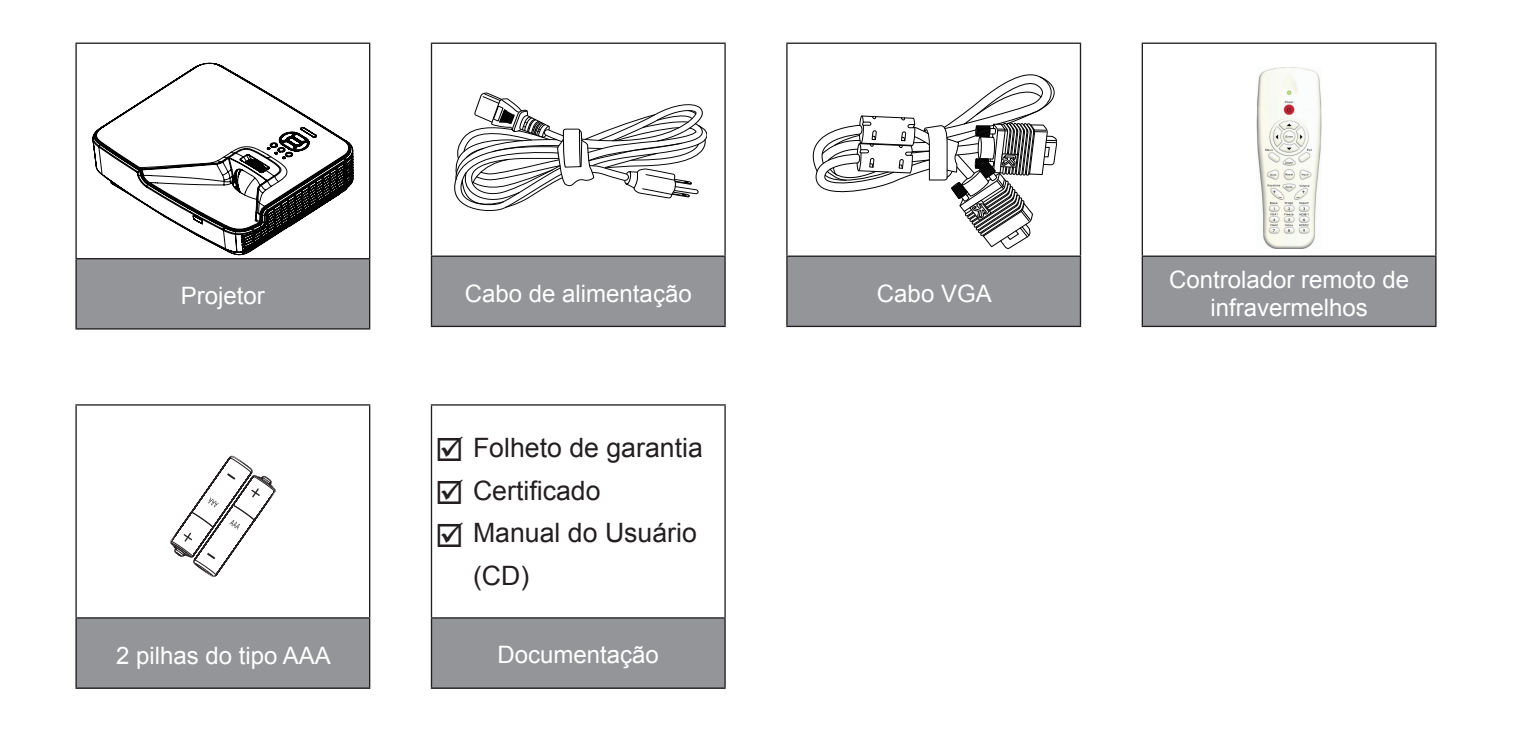

Nota: Devido a diferentes aplicações em cada país, algumas regiões podem ter diferentes acessóios.

## Visão geral do produto

## Unidade principal

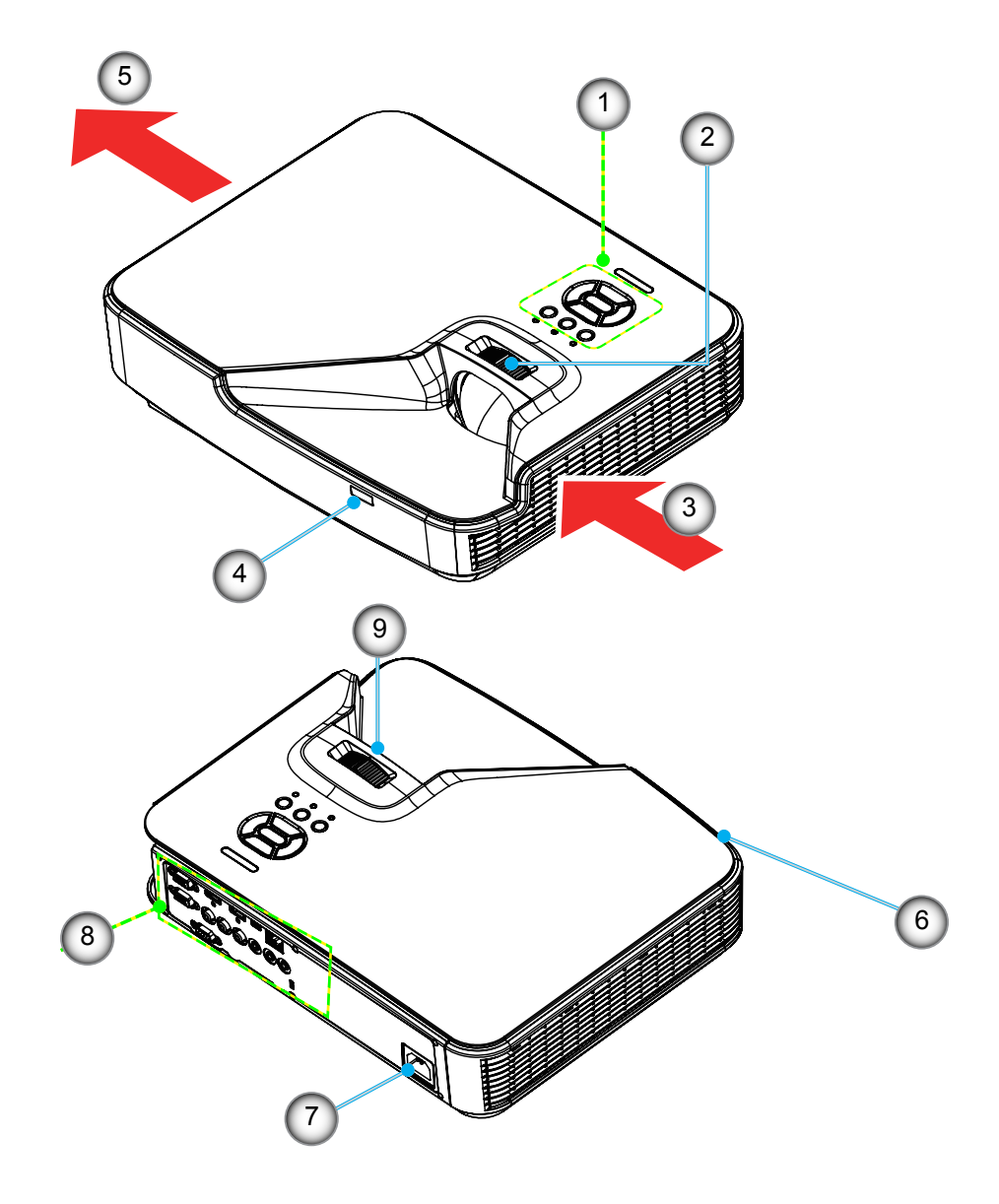

Nota: A interface está sujeita às especificações do modelo.

| Não | Item                             |
|-----|----------------------------------|
| 1.  | Painel de controle               |
| 2.  | Anel de focagem                  |
| 3.  | Ventilação (abertura de entrada) |
| 4.  | Receptor de infravermelho        |
| 5   | Ventilação (abertura de saída)   |

| Não | Item                      |
|-----|---------------------------|
| 6.  | Altifalante               |
| 7.  | Soquete de alimentação    |
| 8.  | Conexões de entrada/saída |
| 9.  | Lente                     |
|     |                           |

## Painel de controle

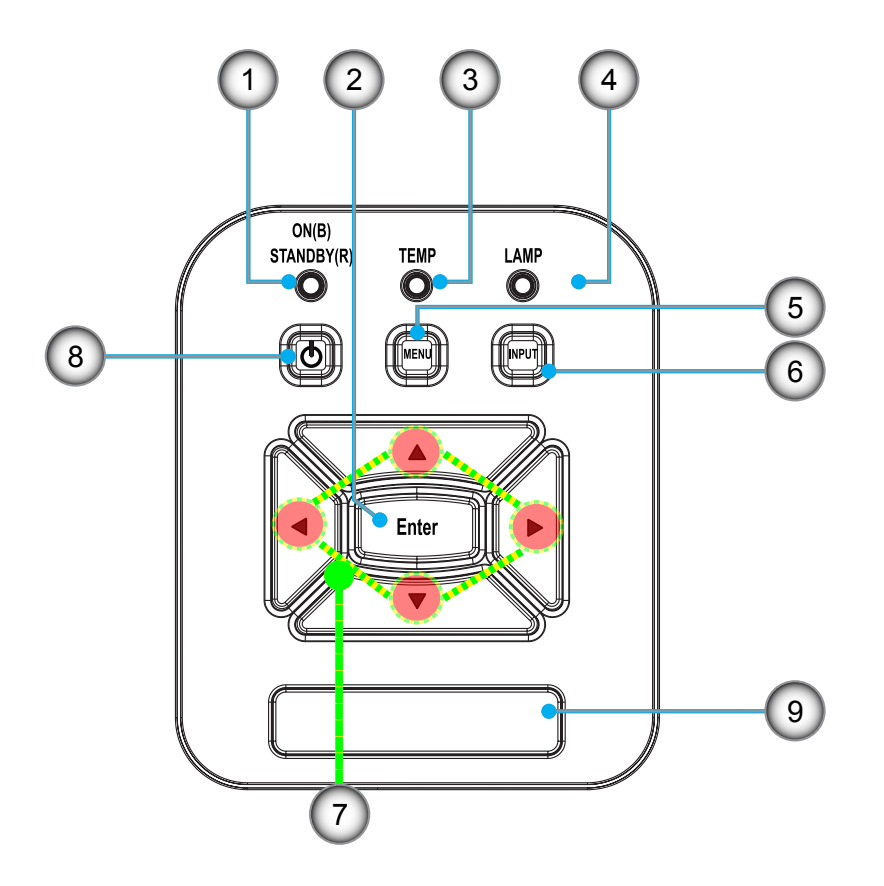

- Não 1. LED de Energia 2. Enter
- 3. LED de temperatura 4. LED da lâmpada
- 5. Menu

| Não | Item                                    |
|-----|-----------------------------------------|
| 6.  | Fonte do sinal                          |
| 7.  | Quatro Teclas Direcionais de<br>Seleção |
| 8.  | Botão de Energia/Espera                 |
| 9.  | Receptor de infravermelho               |

## Conexões

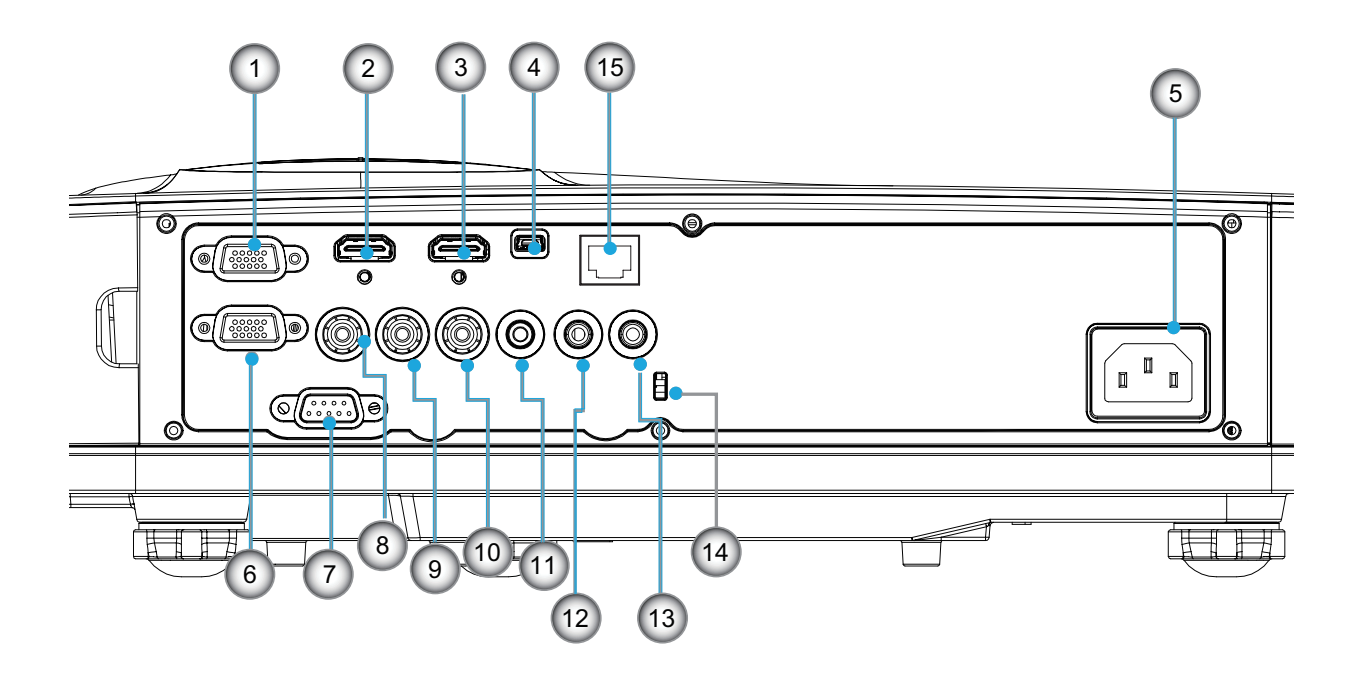

**Nota:** A interface está sujeita às especificações do modelo. Suporte de interligação de monitor somente em VGAIn/YPbPr.

| N12 - | Item                                                                                                |
|-------|----------------------------------------------------------------------------------------------------|
| Nao   | Item                                                                                                |
| 1.    | Conector VGAIn/YPbPr (entrada de sinal analógico de PC/entrada de vídeo compo-<br>nente/HDTV/YPbPr) |
| 2.    | Conector de entrada HDMI2                                                                           |
| 3.    | Conector de entrada HDMI1                                                                           |
| 4.    | Conector USB                                                                                        |
| 5.    | Soquete de alimentação                                                                              |
| 6.    | Conector de SAÍDA/VGA                                                                               |
| 7.    | Conector RS-232 (Tipo DIN 9-pinos)                                                                  |
| 8.    | Conector de entrada de vídeo composto                                                               |
| 9.    | Conector de Entrada de Áudio Composto (direito)                                                     |
| 10.   | Conector de Entrada de Áudio Composto (esquerdo)                                                    |
| 11.   | Conector de saída de áudio (mini saída de 3,5 mm)                                                   |
| 12.   | Conector de entrada de áudio (mini saída de 3,5 mm)                                                 |
| 13.   | Conector de entrada de áudio (microfone)                                                            |
| 14.   | Porta para trava Kensington™                                                                        |
| 15.   | RJ45 (10 Mbps/100 Mbps)                                                                             |

## **Controle remoto**

| Não | Item                                     |  |  |  |  |  |  |  |
|-----|------------------------------------------|--|--|--|--|--|--|--|
| 1.  | Transmissor infravermelho                |  |  |  |  |  |  |  |
| 2.  | Indicador LED                            |  |  |  |  |  |  |  |
| 3.  | Liga/desliga Energia                     |  |  |  |  |  |  |  |
| 4.  | Enter                                    |  |  |  |  |  |  |  |
| 5.  | Quatro Teclas Direcionais de Seleção     |  |  |  |  |  |  |  |
| 6.  | Menu                                     |  |  |  |  |  |  |  |
| 7.  | Sair                                     |  |  |  |  |  |  |  |
| 8.  | Zoom +                                   |  |  |  |  |  |  |  |
| 9.  | Repôr                                    |  |  |  |  |  |  |  |
| 10. | Auto                                     |  |  |  |  |  |  |  |
| 11. | Entrada                                  |  |  |  |  |  |  |  |
| 12. | Zoom -                                   |  |  |  |  |  |  |  |
| 13. | Volume +/-                               |  |  |  |  |  |  |  |
| 14. | Trapézio +/-                             |  |  |  |  |  |  |  |
| 15. | Imagem                                   |  |  |  |  |  |  |  |
| 16. | Tela preta                               |  |  |  |  |  |  |  |
| 17. | Aspecto                                  |  |  |  |  |  |  |  |
| 18. | VGA1                                     |  |  |  |  |  |  |  |
| 19. | HDMI1                                    |  |  |  |  |  |  |  |
| 20. | VGA2                                     |  |  |  |  |  |  |  |
| 21. | HDMI2                                    |  |  |  |  |  |  |  |
| 22. | Vídeo                                    |  |  |  |  |  |  |  |
| 23. | Fixar                                    |  |  |  |  |  |  |  |
| 24. | Teclado numérico (para entrada de senha) |  |  |  |  |  |  |  |

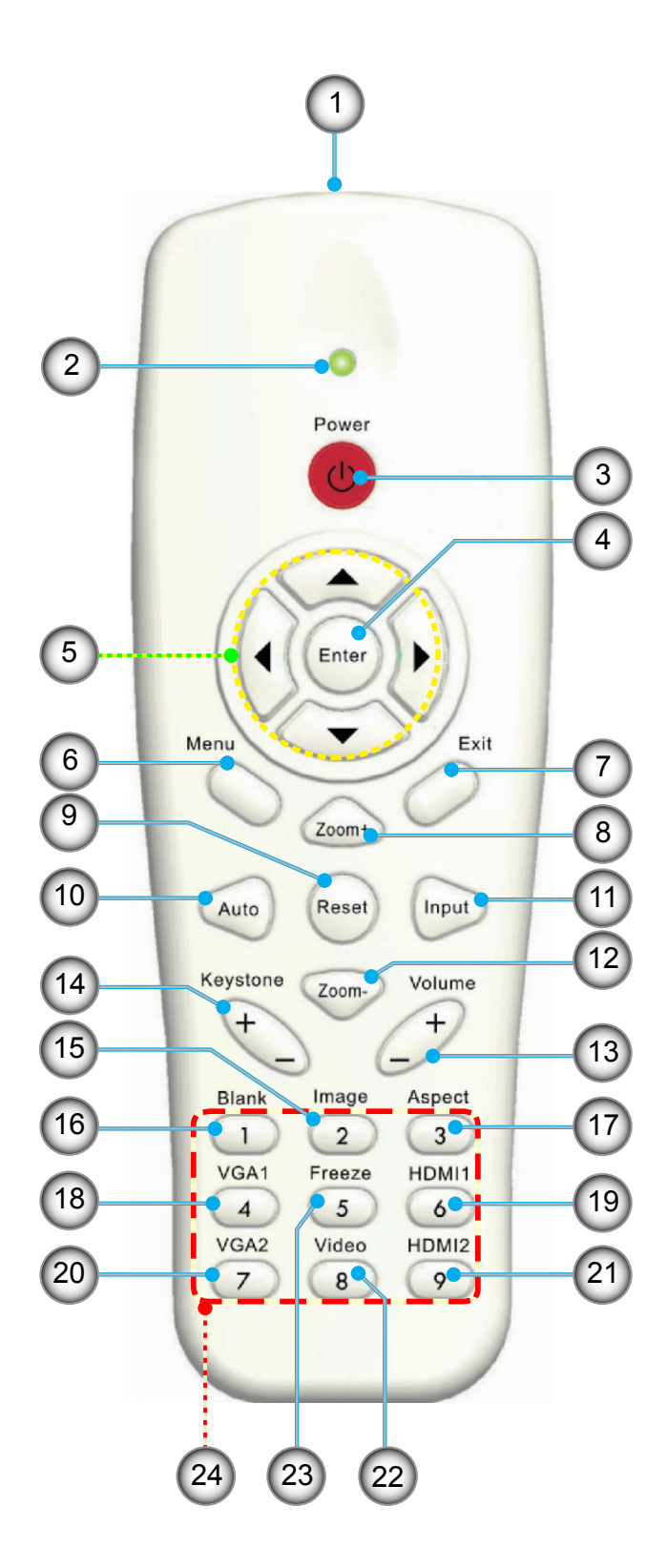

## Conectando o projetor

## Conectar ao computador/notebook

### Nota:

Devido a diferentes aplicações em cada país algumas regiões podem ter acessórios diferentes. (\*) Acessório opcional

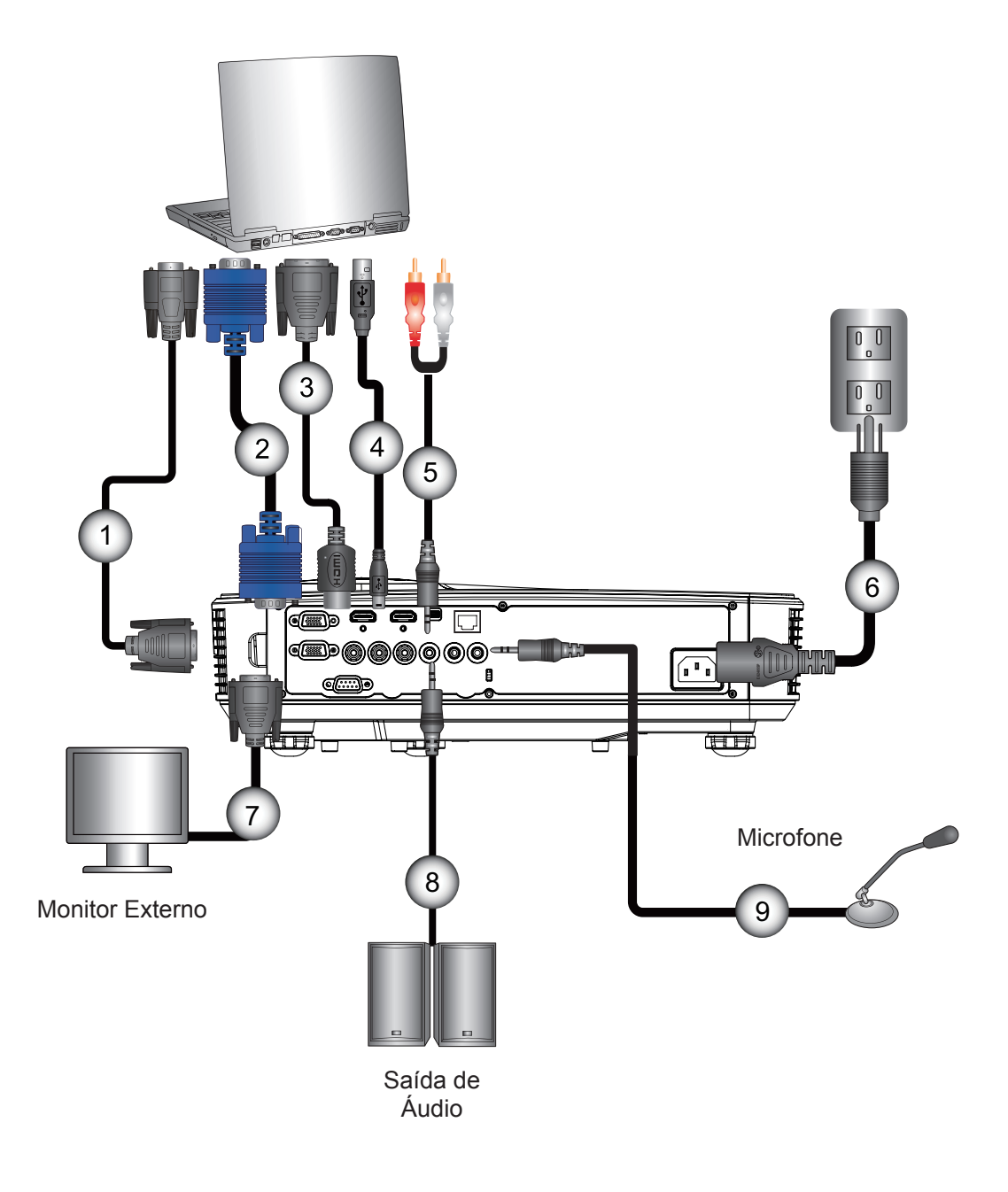

| Não | Item        | Não |        |
|-----|-------------|-----|--------|
| 1.  | Cabo RS232* | 6.  | Cabo o |
| 2.  | Cabo VGA    | 7.  | Cabo o |
| 3.  | Cabo HDMI*  | 8.  | Cabo d |
| 4   | Cabo USB*   | 9.  | Cabo d |

5. Cabo de áudio/RCA\*

| nao | item                      |
|-----|---------------------------|
| 6.  | Cabo de alimentação       |
| 7.  | Cabo de saída VGA*        |
| 8.  | Cabo de saída de áudio*   |
| 9.  | Cabo de entrada de áudio* |
|     |                           |

## Conexão às fontes de vídeo

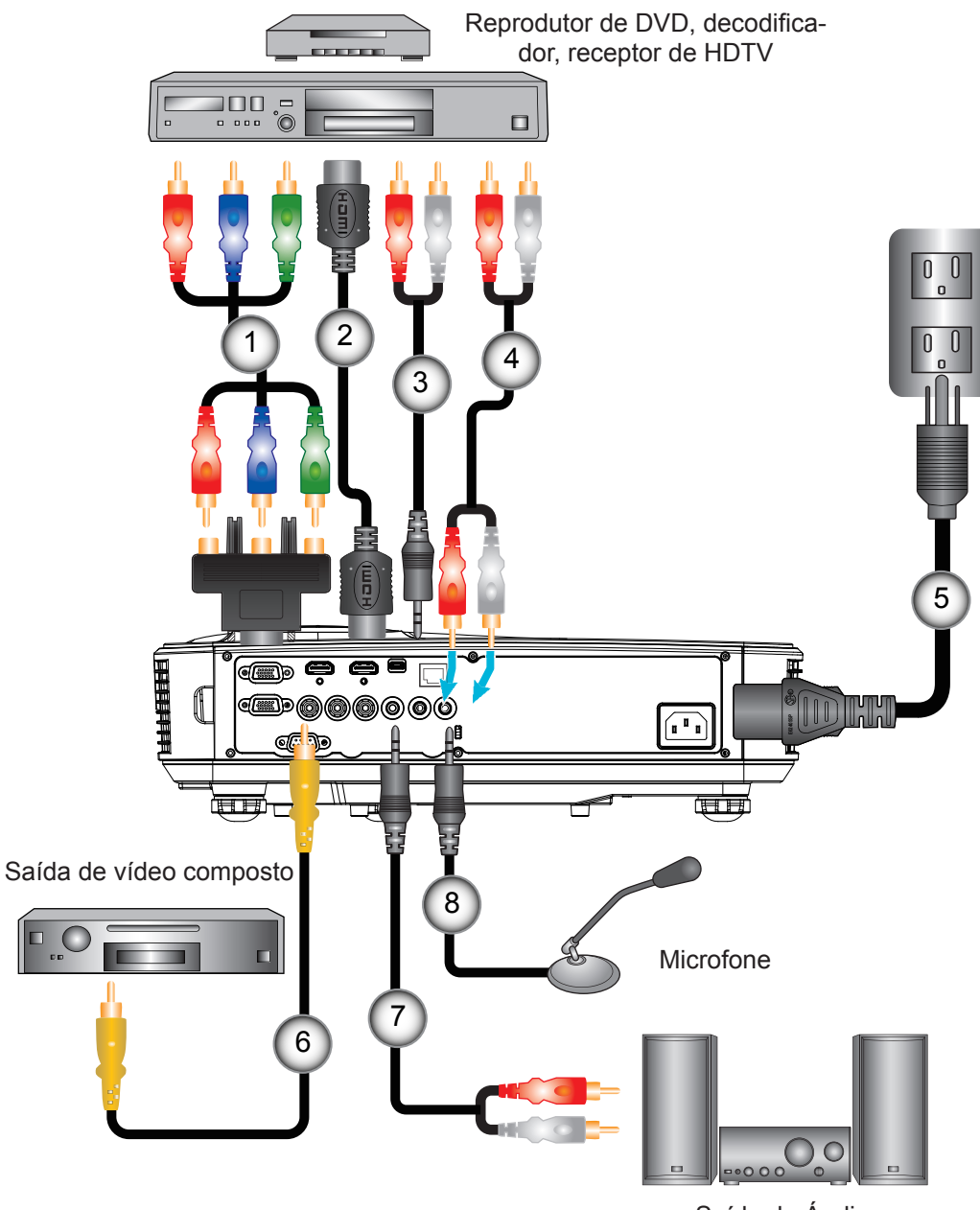

Saída de Áudio

| Não | Item                        | Não |
|-----|-----------------------------|-----|
| 1.  | 15 pinos para 3 componentes | 5.  |
|     | RCA/adaptador HDTV*         | 6.  |
| -   |                             |     |

- 2. Cabo HDMI\*
- 3. Cabo de Áudio\*
- 4. Cabo de áudio/RCA\*
- NãoItem5.Cabo de alimentação6.Cabo de Vídeo Composto\*7.Cabo de áudio/RCA\*8.Cabo de entrada de áudio\*

#### Nota:

Devido a diferentes aplicações em cada país algumas regiões podem ter acessórios diferentes. (\*) Acessório opcional

## Como ligar e desligar o projetor

## Como ligar o projetor

- 1. Ligue firmemente o cabo de alimentação e o cabo de sinal. Quando conectado, o LED de ENERGIA/ESPERA acenderá em Laranja.
- 2. Ligue a lâmpada pressionando o botão "**也**" em cima do projetor ou no controle remoto. Neste momento, o LED de ENERGIA/ESPERA se tornará azul. ①

A tela de abertura aparecerá em aproximadamente 10 segundos. Na primeira vez que você usar o projetor, você deverá selecionar o idioma de preferência e o modo de economia de energia.

- Ligue e conecte a fonte que você deseja exibir na tela (computador, notebook, video player, etc). O projetor detectará a fonte automaticamente. Caso contrário, pressione o botão menu e vá para "OPÇÕES". Se certifique que o "Procura fonte" foi definido como "desligado".
  - Ao conectar várias fontes ao mesmo tempo, pressione o botão "ENTRADA" no painel de controle ou as teclas equivalentes no controle remoto para alternar entre as entradas.
- **Nota:** Quando o modo de energia está no modo de espera (consumo de energia 0,5W), a entrada/saída VGA e áudio será desativada quando o projetor estiver no modo de espera.

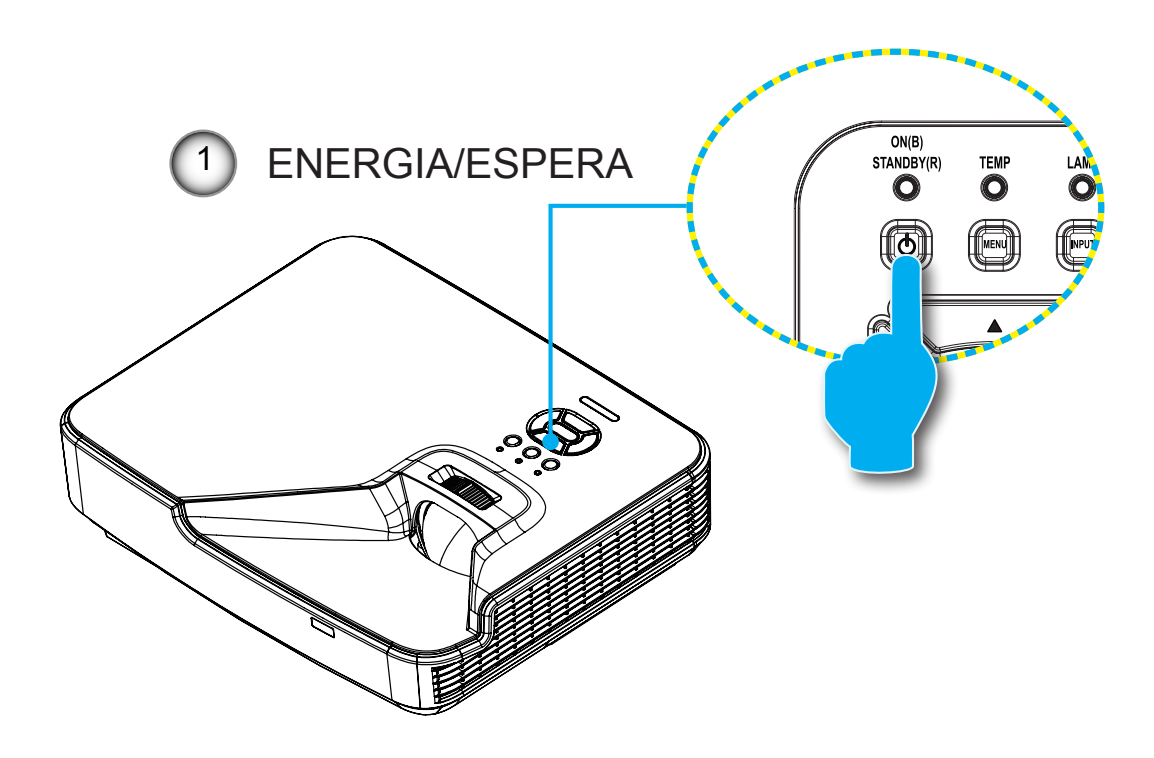

Nota: Ligue o projetor e, em seguida, selecione as fontes de sinal.

## **Desligando O Projetor**

1. Pressione o botão "**U**" no controle remoto ou no painél de controle para desligar o projetor. A mensagem seguinte será exibida na tela.

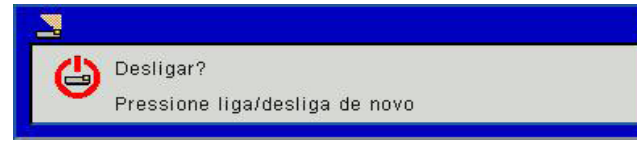

Pressione o botão "**U**" novamente para confirmar, caso contrário a mensagem desaparecerá depois de 10 segundos. Ao pressionar o botão "**U**" pela segunda vez, o ventilador começará a resfriar o sistema e se desligará.

 Os ventiladores continuam a operar por cerca de 4 segundos para o ciclo de resfriamento e o LED de ENER-GIA/ESPERA piscará em Laranja. Quando o LED de ENERGIA/ESPERA se acende em Laranja significa que o projetor entrou no modo de espera.

Se quiser religar o projetor, deverá esperar até que tenha concluído o ciclo de arrefecimento e tenha entrado no modo de espera. No modo de espera, basta pressionar o botão "**U**" para reiniciar o projetor.

3. Desconecte o cabo de alimentação da tomada elétrica e do projetor.

## Indicador de advertência

Quando os indicadores de alerta (ver abaixo) aparecerem, o projetor desligarão automaticamente:

- O indicador do LED da "LÂMPADA" acende em vermelho e se o indicador "ENERGIA/ESPERA" piscar em âmbar.
- Indicador LED de "TEMP" está aceso em vermelho, isto indica que o projetor está sobreaquecido. Sob condições normais, o projetor pode ser ligado novamente.
- \* "O indicador do LED da "TEMP" pisca em vermelho e se o indicador "ENERGIA/ESPERA" piscar em âmbar.

Desplugue o cabo de alimentação do projetor, aguarde 30 segundos e tente novamente. Se o indicador de alerta acender novamente, contate seu centro de serviço mais próximo para assistência.

Nota: Contate o centro de serviço mais próximo caso o projetor esxiba estes sintomas.

## Ajuste da imagem projetada

## Ajuste da altura do projetor

O projetor está equipado com pés de elevação para ajustar a altura da imagem.

- 1. Localize o pé ajustável que você deseja modificar na parte inferior do monitor.
- 2. Gire o anel ajustável no sentido horário para elevar o projetor, ou no sentido anti-horário para abaixá-lo. Repita com os demais pés conforme necessário.

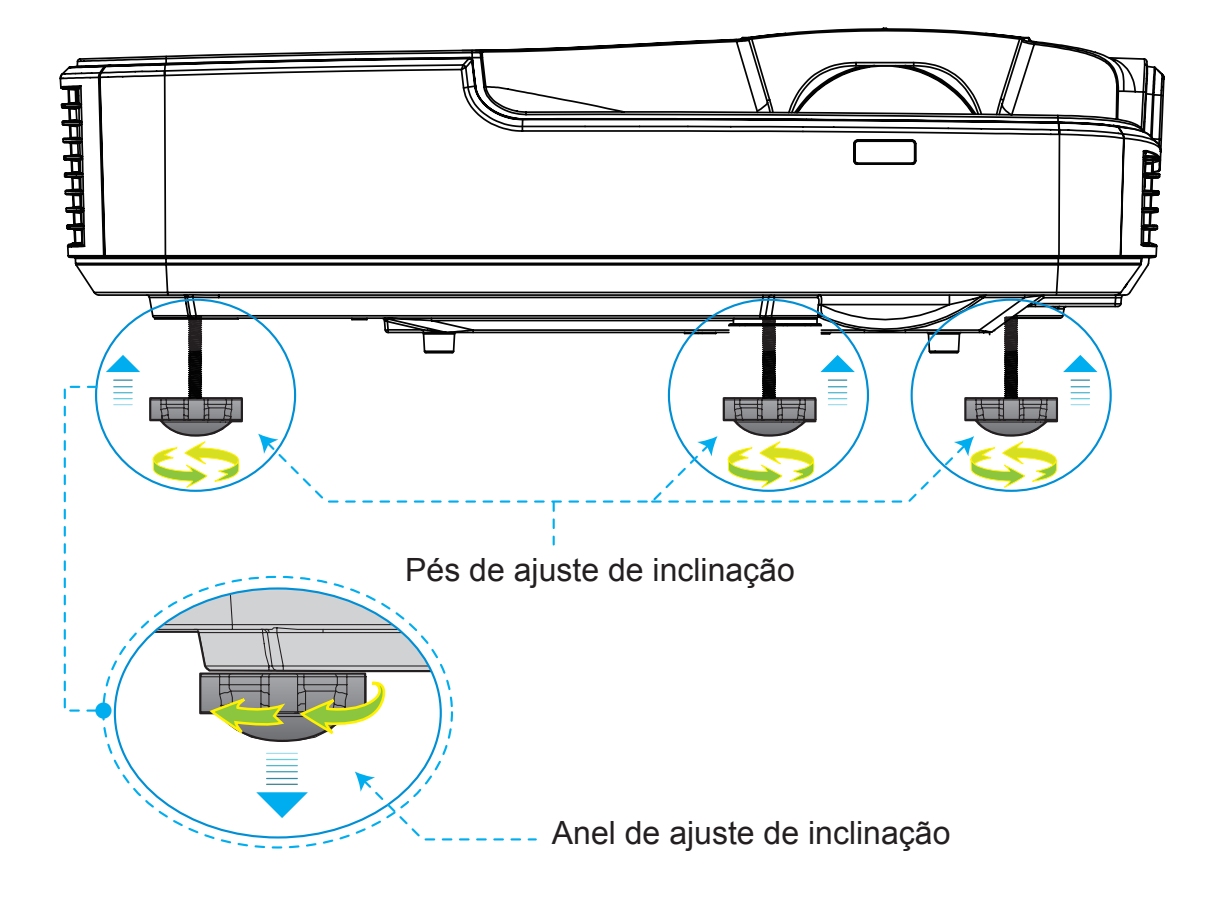

## Ajustando a ampliação do projetor

Para focalizar na imagem, deslize o anel de foco para a esquerda ou para a direita até que a imagem esteja nítida.

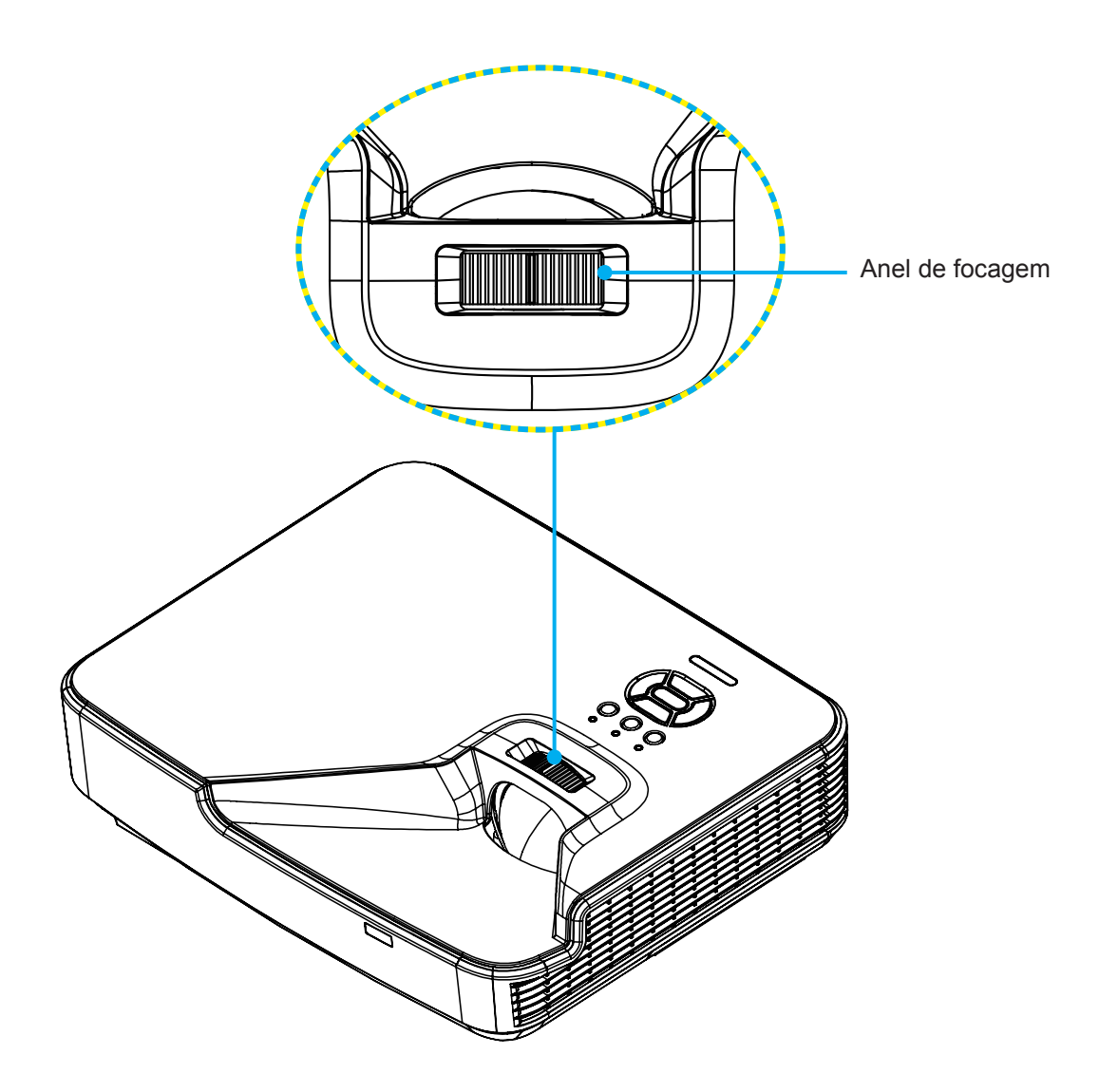

## Ajuste do tamanho da imagem de projeção (Diagonal)

Séries WXGA/XGA: Intervalo de foco 1,3123 ~ 10,1706 pés (0,4 ~ 3,1m)

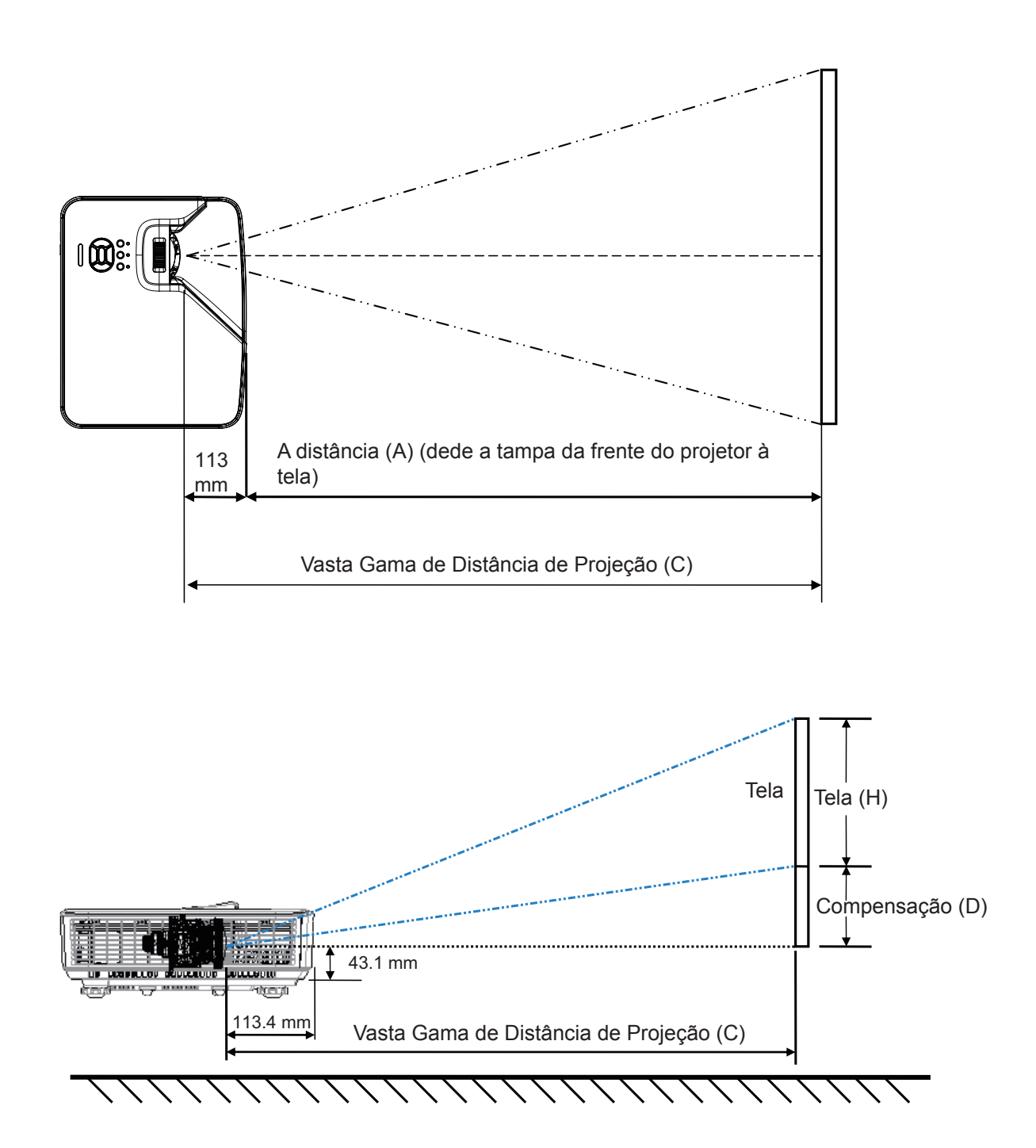

XGA

|                                  |        | Tamanho da | a tela W x ⊦ | l        |        |          |        |                           |                 |       |                             |
|----------------------------------|--------|------------|--------------|----------|--------|----------|--------|---------------------------|-----------------|-------|-----------------------------|
| Comprimento diagona<br>da imagem |        | Largura    |              | Altura   |        | ção)     |        | tampa da<br>frente à tela | D (Compensação) |       | lampa infe-<br>rior à parte |
| polegada                         | mm     | polegada   | mm           | polegada | mm     | polegada | mm     | (mm)                      | polegada        | mm    | tela (mm)                   |
| 32                               | 812,8  | 25,6       | 650,2        | 19,2     | 487,6  | 15,8     | 401,2  | 287,8                     | 3,4             | 86,4  | 129,5                       |
| 36                               | 914,4  | 28,8       | 731,5        | 21,6     | 548,6  | 17,8     | 451,3  | 337,9                     | 3,8             | 97,2  | 140,3                       |
| 60                               | 1524   | 48         | 1219,2       | 36       | 914,4  | 29,6     | 752,2  | 638,8                     | 6,4             | 161,9 | 205,0                       |
| 75                               | 1905   | 60         | 1524         | 45       | 1143   | 37,0     | 940,3  | 826,9                     | 8,0             | 202,4 | 245,5                       |
| 77                               | 1955,8 | 61,6       | 1564,6       | 46,2     | 1173,4 | 38,0     | 965,4  | 852,0                     | 8,2             | 207,8 | 250,9                       |
| 80                               | 2032   | 64         | 1625,6       | 48       | 1219,2 | 39,5     | 1003,0 | 889,6                     | 8,5             | 215,9 | 259,0                       |
| 100                              | 2540   | 80         | 2032         | 60       | 1524   | 49,4     | 1253,7 | 1140,3                    | 10,6            | 269,9 | 313,0                       |
| 120                              | 3048   | 96         | 2438,4       | 72       | 1828,8 | 59,2     | 1504,5 | 1391,1                    | 12,8            | 323,8 | 366,9                       |
| 150                              | 3810   | 120        | 3048         | 90       | 2286   | 74,0     | 1880,6 | 1767,2                    | 15,9            | 404,8 | 447,9                       |
| 180                              | 4572   | 144        | 3657,6       | 108      | 2743,2 | 88,8     | 2256,7 | 2143,3                    | 19,1            | 485,8 | 528,9                       |
| 200                              | 5080   | 160        | 4064         | 120      | 3048   | 98,7     | 2507,5 | 2394,1                    | 21,3            | 539,7 | 582,8                       |
| 210                              | 5334   | 168        | 4267,2       | 126      | 3200,4 | 103,7    | 2632,9 | 2519,5                    | 22,3            | 566,7 | 609,8                       |
| 247                              | 6273,8 | 197,6      | 5019,0       | 148,2    | 3764,2 | 121,9    | 3096,7 | 2983,3                    | 26,2            | 666,6 | 709,7                       |

### WXGA

| Tamanho da tela W x H            |        |          |        |          | C (Distânsis de preis |          |        |                           |                 |       |                             |
|----------------------------------|--------|----------|--------|----------|-----------------------|----------|--------|---------------------------|-----------------|-------|-----------------------------|
| Comprimento diagona<br>da imagem |        | Largura  |        | Altura   |                       | ção)     |        | tampa da<br>frente à tela | D (Compensação) |       | Tampa infe-<br>rior à parte |
| polegada                         | mm     | polegada | mm     | polegada | mm                    | polegada | mm     | (mm)                      | polegada        | mm    | tela (mm)                   |
| 36                               | 914,4  | 30,5     | 775,4  | 19,1     | 484,6                 | 15,9     | 404,0  | 290,6                     | 2,9             | 72,7  | 115,8                       |
| 60                               | 1524   | 50,9     | 1292,3 | 31,8     | 807,7                 | 26,5     | 673,3  | 559,9                     | 4,8             | 121,2 | 164,3                       |
| 75                               | 1905   | 63,6     | 1615,4 | 39,7     | 1009,6                | 33,1     | 841,6  | 734,9                     | 6,0             | 151,4 | 194,5                       |
| 87                               | 2209,8 | 73,8     | 1873,9 | 46,1     | 1171,2                | 38,4     | 976,3  | 862,9                     | 6,9             | 175,7 | 218,8                       |
| 92                               | 2336,8 | 78,0     | 1981,6 | 48,8     | 1238,5                | 40,6     | 1032,4 | 919,0                     | 7,3             | 185,8 | 228,9                       |
| 100                              | 2540   | 84,8     | 2153,9 | 53,0     | 1346,2                | 44,2     | 1122,2 | 1008,8                    | 7,9             | 201,9 | 245,0                       |
| 120                              | 3048   | 101,8    | 2584,7 | 63,6     | 1615,4                | 53,0     | 1346,6 | 1233,2                    | 9,5             | 242,3 | 285,4                       |
| 150                              | 3810   | 127,2    | 3230,9 | 79,5     | 2019,3                | 66,3     | 1683,3 | 1569,9                    | 11,9            | 302,9 | 346,0                       |
| 180                              | 4572   | 152,6    | 3877,0 | 95,4     | 2423,2                | 79,5     | 2019,9 | 1906,5                    | 14,3            | 363,5 | 406,6                       |
| 200                              | 5080   | 169,6    | 4307,8 | 106,0    | 2692,4                | 88,4     | 2244,4 | 2131,0                    | 15,9            | 403,9 | 447,0                       |
| 210                              | 5334   | 178,1    | 4523,2 | 111,3    | 2827,0                | 92,8     | 2356,6 | 2243,2                    | 16,7            | 424,1 | 467,2                       |
| 246                              | 6248,4 | 208,6    | 5298,6 | 130,4    | 3311,6                | 108,7    | 2760,6 | 2647,2                    | 19,6            | 496,7 | 539,8                       |
| 276                              | 7010,4 | 234,0    | 5944,8 | 146,3    | 3715,5                | 121,9    | 3097,2 | 2983,8                    | 21,9            | 557,3 | 600,4                       |

\* Este gráfico serve apenas como referência ao usuário.

## Painel de controle e controle remoto

## Painel de controle

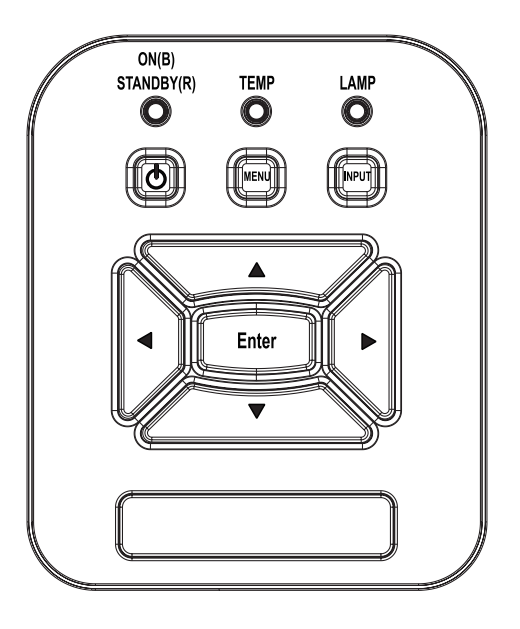

| Nome                                       | Descrição                                                                                                    |  |
|--------------------------------------------|----------------------------------------------------------------------------------------------------|--|
| POWER 也                                    | Consulte a seção "Como ligar e desligar o projetor" nas páginas 13 ~ 14.                                      |  |
| Enter                                      | Pressione "Enter" para confirmar sua seleção de item.                                                         |  |
| ENTRADA                                    | Pressione "ENTRADA" para selecionar um sinal de entrada.                                                      |  |
| MENU                                       | Pressione "MENU" para abrir os menus de exibição em tela (OSD). Para sair do OSD, pressione "MENU" novamente. |  |
| Quatro Teclas<br>Direcionais de<br>Seleção | Use ▲ ▼ ◀ ► para selecionar os itens ou fazer ajustes nas seleções.                                           |  |
| LED DA LÂMPA-<br>DA                        | Consulte o indicador LED do estado de fonte de luz do projetor.                                               |  |
| LED de TEMP                                | Consulte o indicador LED do estado de temperatura do projetor.                                                |  |
| LED de LIGADO/<br>ESPERA じ                 | Consulte o indicador LED do estado de energia do projetor.                                                    |  |

## **Controle remoto**

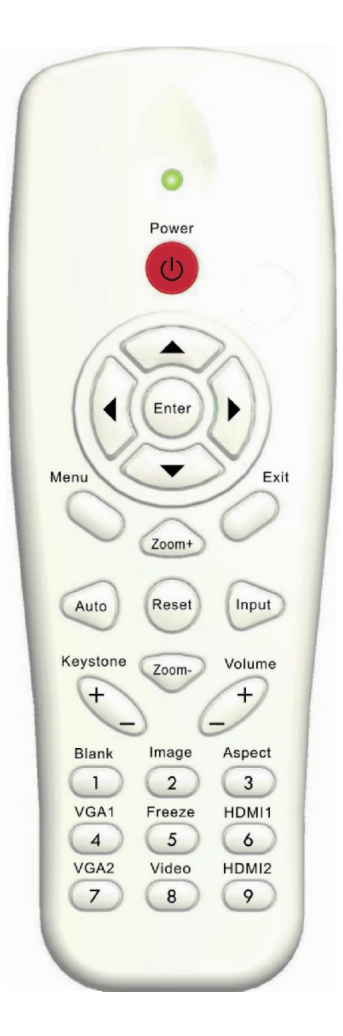

| Nome                                      | Descrição                                                                                                    |
|-------------------------------------------|----------------------------------------------------------------------------------------------------|
| Transmissor infra-<br>vermelho            | Envia sinais ao projetor.                                                                                     |
| LED                                       | Indicador LED.                                                                                                |
| Energia 🕧                                 | Consulte a seção "Como ligar e desligar o projetor" nas páginas 13 ~ 14.                                      |
| Sair                                      | Pressione "Sair" para fechar o menu OSD.                                                                      |
| Zoom +                                    | Ampliar a exibição do projetor.                                                                               |
| Repôr                                     | Retornar os ajustes e configurações aos valores padrões da fábrica. (exceto para o contador de lâmpada)       |
| Zoom -                                    | Reduzir a exibição do projetor.                                                                               |
| Enter                                     | Confirma a seleção do item.                                                                                   |
| Fonte                                     | Pressione "Fonte" para selecionar um sinal de entrada.                                                        |
| Auto                                      | Sincroniza automaticamente o projetor para a fonte de entrada.                                                |
| Quatro Teclas Dire-<br>cionais de Seleção | Use ▲ ▼ ◀ ► para selecionar os itens ou fazer ajustes nas seleções.                                           |
| Trapézio +/-                              | Ajusta a distorção da imagem provocada pela inclinação do projetor.                                           |
| Volume +/-                                | Ajuste para aumentar/abaixar o volume.                                                                        |
| Aspecto                                   | Use esta função para escolher a proporção desejada.                                                           |
| Menu                                      | Pressione "Menu" para abrir os menus de exibição em tela (OSD). Para sair do OSD, pressione "Menu" novamente. |
| VGA1                                      | Pressione "VGA1" para escolher conector de ENTRADA VGA1.                                                      |
| Tela preta                                | Desliga/liga temporariamente o áudio e o vídeo.                                                               |
| HDMI1                                     | Pressione "HDMI1" para escolher conector de ENTRADA HDMI1.                                                    |
| HDMI2                                     | Pressione "HDMI2" para escolher conector de ENTRADA<br>HDMI2.                                                 |
| VGA2                                      | Pressione "VGA2" para escolher conector de ENTRADA VGA2.                                                      |
| Vídeo                                     | Pressione "Video" para escolher a fonte de vídeo compos-<br>to.                                               |
| Fixar                                     | Pausar a imagem da tela. Pressione novamente para retomar a imagem da tela.                                   |
| Imagem                                    | Seleciona o modo de exibição a partir da Luminosidade, PC, Filme, Jogo e Usuário.                             |

## Código IR Remoto

|        | Tabela de código de tecla |                  |        |         |            |            |        |        |
|--------|---------------------------|------------------|--------|---------|------------|------------|--------|--------|
|        | CÓDIGO                    |                  |        |         |            |            |        |        |
| Posicâ | io da                     |                  | Tecla  | Repetir | Código Per | sonalizado | Da     | dos    |
| Tec    | la                        | Legenda da Tecla | Matriz | formato | Byte 1     | Byte 2     | Byte 3 | Byte 4 |
| K13    | 1                         | Energia          | 13     | F1      | FF         | FF         | E8     | 17     |
| K10    | 2                         |                  | 16     | -       | -          | -          | -      |        |
| K15    | 3                         |                  | 1B     | F2      | FF         | FF         | E7     | 18     |
| K29    | 4                         | •                | 03     | F2      | FF         | FF         | E6     | 19     |
| K30    | 5                         | Enter            | 23     | F1      | FF         | FF         | F8     | 07     |
| K3     | 6                         | •                | 19     | F2      | FF         | FF         | F7     | 08     |
| K18    | 7                         | ▼                | 1A     | F2      | FF         | FF         | F6     | 09     |
| K14    | 8                         | Menu             | 0B     | F1      | FF         | FF         | EB     | 14     |
| K32    | 9                         | Zoom+            | 22     | F2      | FF         | FF         | FB     | 04     |
| K12    | 10                        | Sair             | 1E     | F1      | FF         | FF         | FF     | 00     |
| K16    | 11                        | Auto             | 12     | F2      | FF         | FF         | FA     | 05     |
| K31    | 12                        | Repôr            | 02     | F1      | FF         | FF         | EA     | 15     |
| K27    | 13                        | Entrada          | 06     | F2      | FF         | FF         | E0     | 1F     |
| K17    | 14                        | Zoom-            | 0A     | F2      | FF         | FF         | FE     | 01     |
| K2     | 15                        | Trapézio+        | 09     | F2      | FF         | FF         | F0     | 0F     |
| K6     | 16                        | Trapézio-        | 18     | F2      | FF         | FF         | E2     | 1D     |
| K8     | 17                        | Volume-          | 0F     | F2      | FF         | FF         | F2     | 0D     |
| K25    | 18                        | Volume+          | 07     | F2      | FF         | FF         | BD     | 42     |
| K21    | 19                        | Em branco/1      | 01     | F1      | FF         | FF         | BE     | 41     |
| K23    | 20                        | Imagem/2         | 00     | F1      | FF         | FF         | F3     | 0C     |
| K9     | 21                        | Aspecto / 3      | 1F     | F1      | FF         | FF         | E3     | 1C     |
| K22    | 22                        | VGA1 /4          | 21     | F1      | FF         | FF         | BF     | 40     |
| K24    | 23                        | Congelar/5       | 20     | F1      | FF         | FF         | EC     | 13     |
| K26    | 24                        | HDMI1/6          | 27     | F1      | FF         | FF         | E5     | 1A     |
| K1     | 25                        | VGA2 /7          | 11     | F1      | FF         | FF         | E4     | 1B     |
| K4     | 26                        | Video/8          | 10     | F1      | FF         | FF         | EF     | 10     |
| K7     | 27                        | HDMI2 /9         | 17     | F1      | FF         | FF         | E1     | 1E     |

## Espaço mín/máx

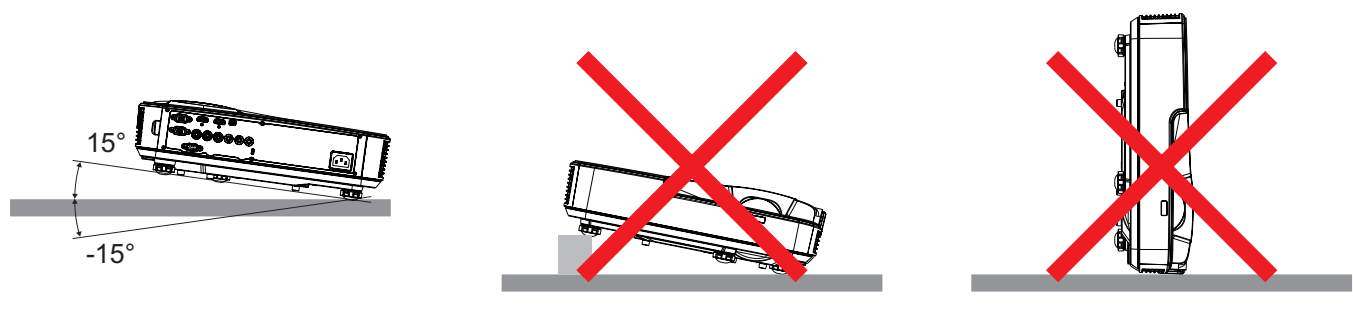

• Deixe pelo menos 30 cm ao redor da abertura de ventilação.

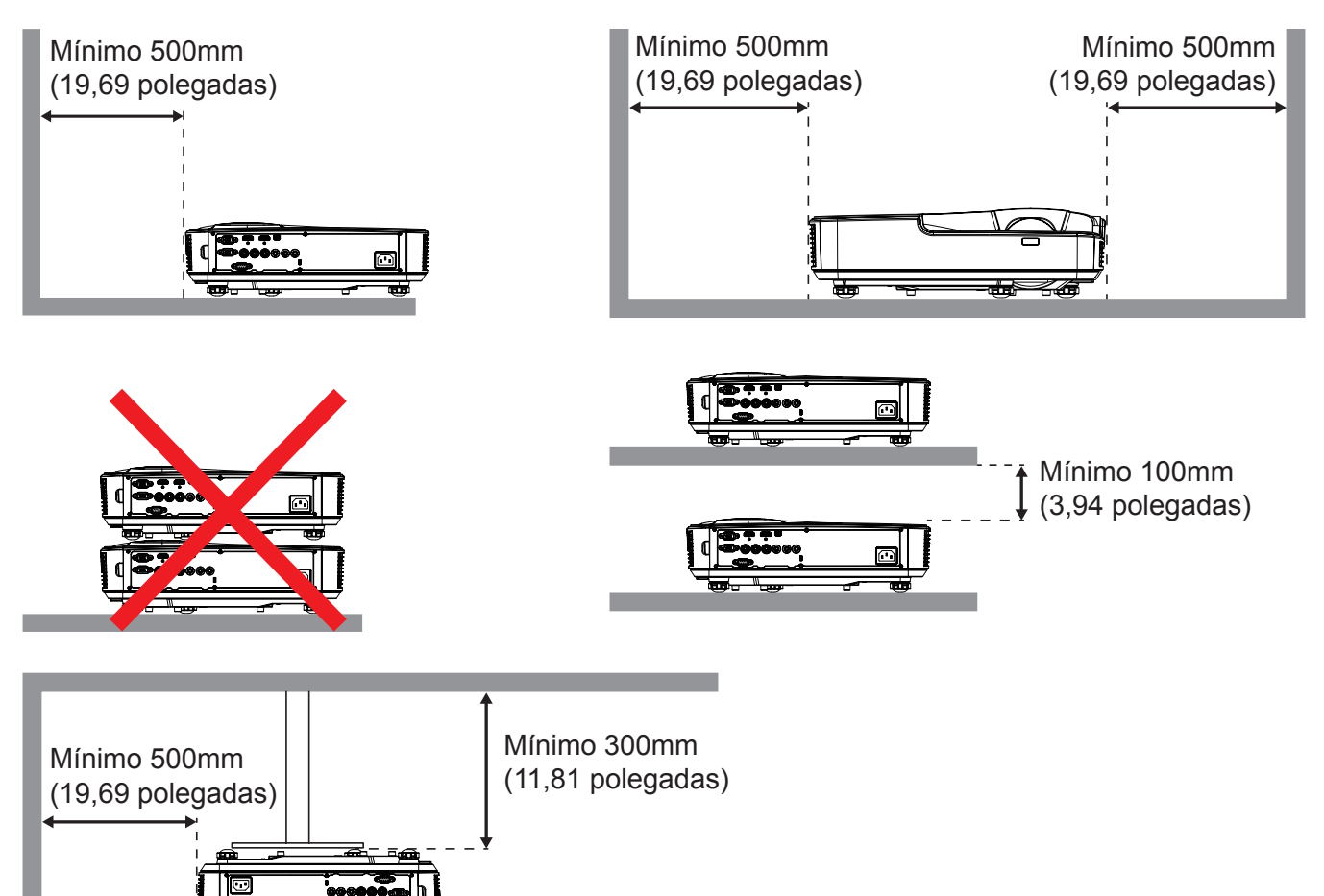

## Menus de exibição em tela

O projetor tem menus multilingües de exibição em tela (OSD) que permitem ajustar a imagem e alterar uma variedade de configurações.

## Como operar

- 1. Para abrir o menu OSD, pressione o botão "Menu" no controle remoto ou painel de controle.
- 2. Quando o OSD for exibido, use as ▲ ▼ teclas para selecionar qualquer item no menu principal. Ao fazer uma seleção numa página em particular, pressione a tecla ► ou "Enter" para entrar no submenu.
- 3. Use as ▲ ▼ teclas para selecionar o item desejado e ajustar as configurações usando a ◀► tecla.
- 4. Selecione o próximo item a ser ajustado no submenu e ajuste conforme descrito acima.
- 5. Pressione "Enter" para confirmar.
- 6. Para sair, pressione "Menu" novamente. O menu OSD será fechado e o projetor salvará automaticamente as novas configurações.

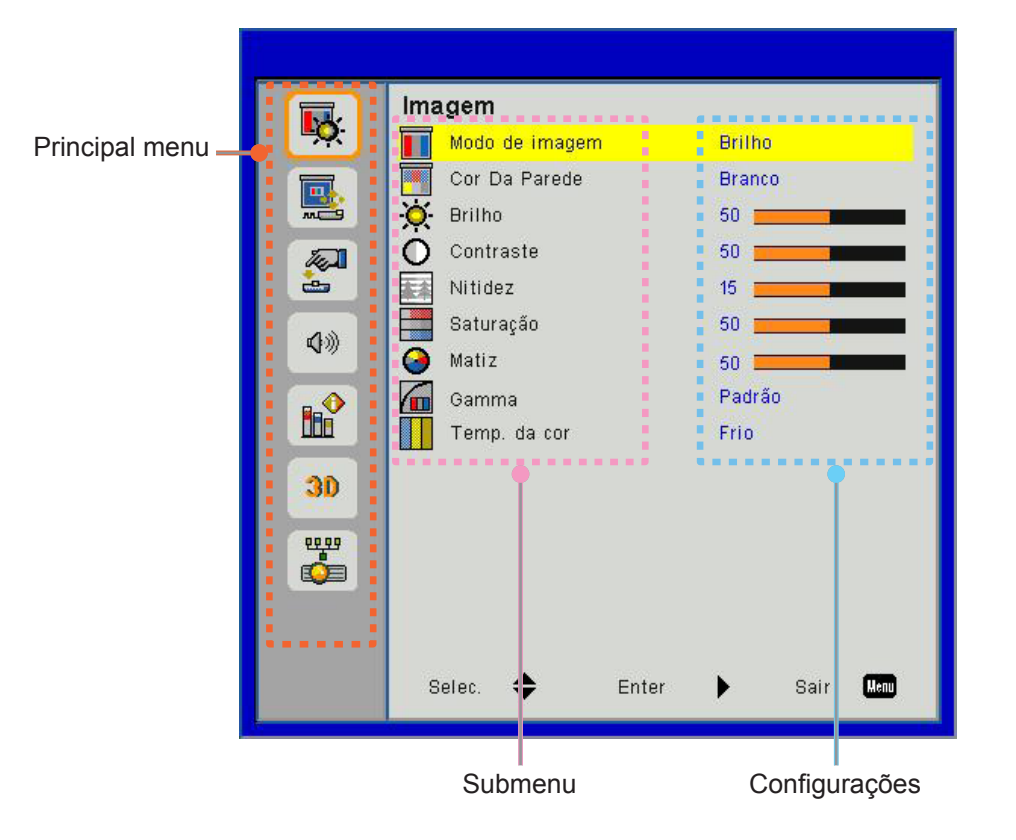

## Estrutura do Menu OSD

| Principal –<br>menu | Menu de Ima-<br>gem       | Modo de imagem<br>Cor Da Parede<br>Brilho<br>Contraste<br>Nitidez<br>Saturação<br>Matiz<br>Gamma<br>Temperatura de Cor                                        |
|---------------------|---------------------------|----------------------------------------------------------------------------------------------------|
|                     | —— Menu de Tela           | Rel. de aspecto<br>Fase<br>Relógio<br>Posição horizontal<br>Posição Vertical<br>Zoom digital<br>Keystone v.<br>Montagem no teto                               |
|                     | Menu de Con-<br>figuração | Idioma<br>Local do Menu<br>Legendas<br>VGA Out (Em espera)<br>LAN (ESPERA)<br>VGA-2 (Função)<br>Padrão teste<br>Sinal Ligado<br>Repôr                         |
|                     | —— Menu de Vo-<br>Iume    | Altifalante<br>Saída de Linha<br>Microfone<br>Cortar o som<br>Volume<br>Volume do microfone                                                                   |
|                     | Menu de Op-<br>ção        | Logotipo<br>Captura de Tela<br>Det aut origem<br>Entrada<br>Desligar Auto. (Min)<br>Ajuste da lâmpada<br>Alta altitude<br>Aviso Filtros (Hora)<br>Informações |

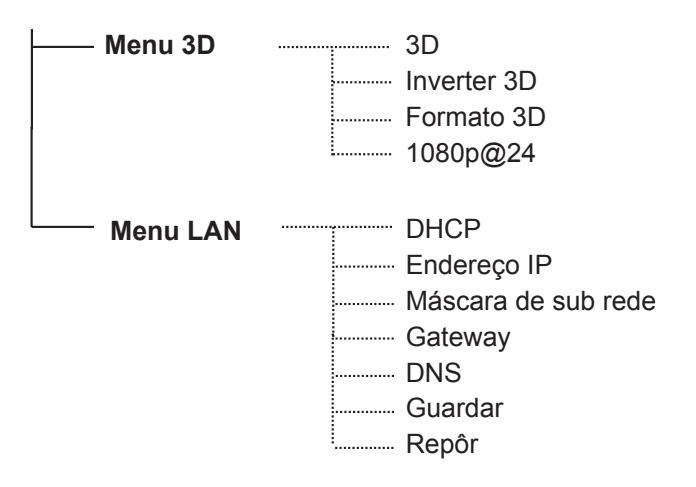

## Fotos do Menu de OSD

### Menu de Imagem

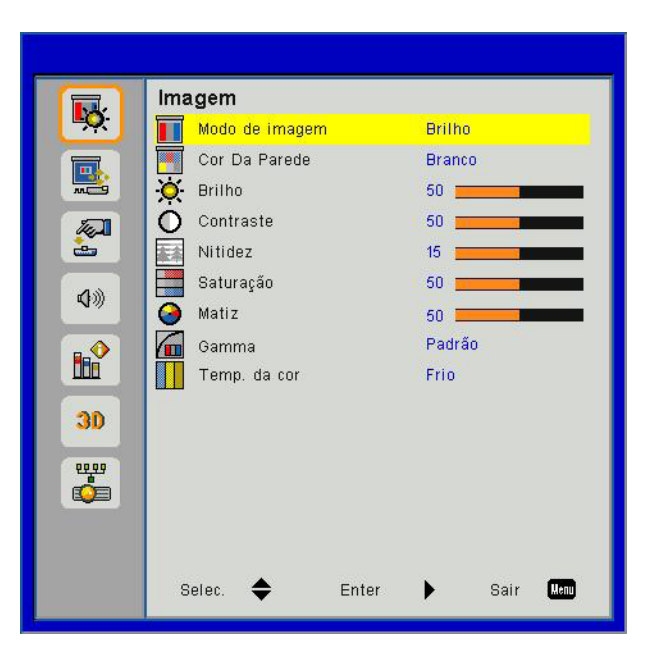

| Item               | Valor/Limite                                          | Padrão | Observação                |
|--------------------|-------------------------------------------------------|--------|---------------------------|
| Modo de Cor        | Brilhante/PC/Filme/Jogo/Usuário                       | PC     |                           |
| Cor Da Parede      | Branco/Amarelo Claro/Azul Claro/Rosa/<br>Verde Escuro | Branco |                           |
| Brilho             | 0 ~ 100                                               | 49     |                           |
| Contraste          | 0 ~ 100                                               | 52     | Modo PC: 55               |
| Nitidez            | 0 ~ 31                                                | 15     | Somente fonte de<br>Vídeo |
| Saturação          | 0 ~ 100                                               | 50     | Somente fonte de<br>Vídeo |
| Matiz              | 0 ~ 100                                               | 50     | Somente fonte de<br>Vídeo |
| Gamma              | 0 ~ 3                                                 | 3      |                           |
| Temperatura de Cor | Frio/Médio/Caloroso                                   | Médio  |                           |

### Menu de Tela

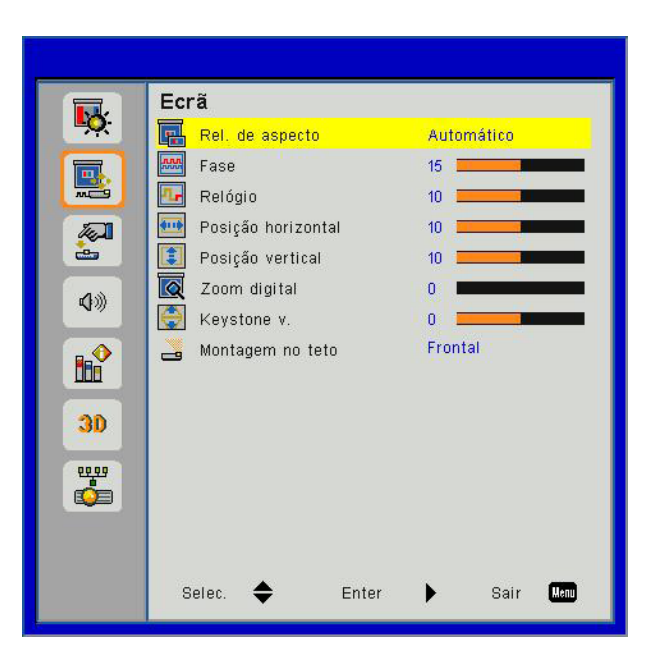

| Item               | Valor/Limite                                    | Padrão                   | Observação |
|--------------------|-------------------------------------------------|--------------------------|------------|
| Rel. de aspecto    | Auto/4:3/16:9/16:10/Preenchimento de Tela       | Preenchimento de<br>Tela |            |
| Fase               | 0 ~ 31                                          |                          |            |
| Relógio            | -5 ~ 5                                          |                          |            |
| Posição horizontal | -5 ~ 5                                          | 0                        |            |
| Posição Vertical   | -5 ~ 5                                          | 0                        |            |
| Zoom digital       | 0 ~ 10                                          | 0                        |            |
| Keystone v.        | -40~40                                          | 0                        |            |
| Montagem no teto   | Frontal/Teto Frontal/Traseiro/<br>Traseiro-Teto | T. front                 |            |

### Menu de Configuração

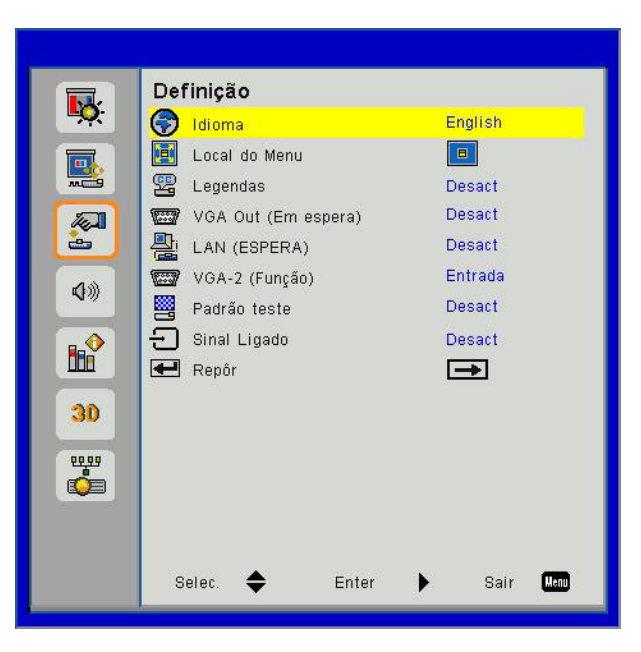

| Item                   | Valor/Limite                                                                                                    | Padrão  | Observação |
|------------------------|----------------------------------------------------------------------------------------------------|---------|------------|
| Idioma                 | English/Deutsch/Svenska/Français/قيبرعك/Nederlands/<br>Norsk/Dansk/简体中文/Polski/한국어/Русский/Español/<br>繁體中文/Italiano/Português/Türkçe/日本語 | 简体中文    |            |
| Local do Menu          | Centro/Sup esq./Sup dir./Inf esq./Inf dir.                                                                                                | Centro  |            |
| Legendas               | Desligar/CC1/CC2/CC3/CC4                                                                                                    | Desact  |            |
| VGA Out (Em<br>espera) | Ligar/Desligar                                                                                                    | Desact  |            |
| LAN (ESPERA)           | Ligar/Desligar                                                                                                    | Desact  |            |
| VGA-2 (Função)         | Entrada / Saída                                                                                                    | Entrada |            |
| Padrão teste           | Ligar/Desligar                                                                                                    | Desact  |            |
| Sinal Ligado           | Ligar/Desligar                                                                                                    | Desact  |            |
| Repôr                  |                                                                                                    |         |            |

### Menu de Volume

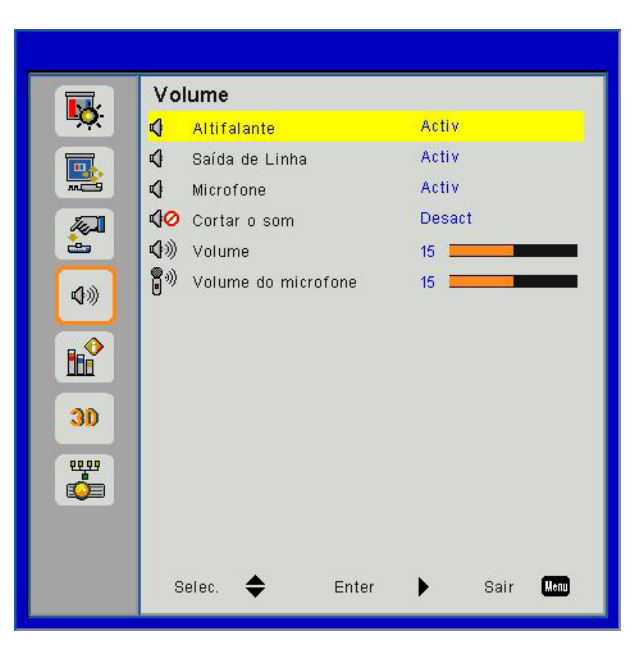

| Item                | Valor/Limite   | Padrão | Observação |
|---------------------|----------------|--------|------------|
| Altifalante         | Ligar/Desligar | Ligar  |            |
| Saída de Linha      | Ligar/Desligar | Ligar  |            |
| Microfone           | Ligar/Desligar | Ligar  |            |
| Cortar o som        | Ligar/Desligar | Desact |            |
| Volume              | 0 ~ 30         | 15     |            |
| Volume do microfone | 0 ~ 30         | 15     |            |

### Menu de Opções

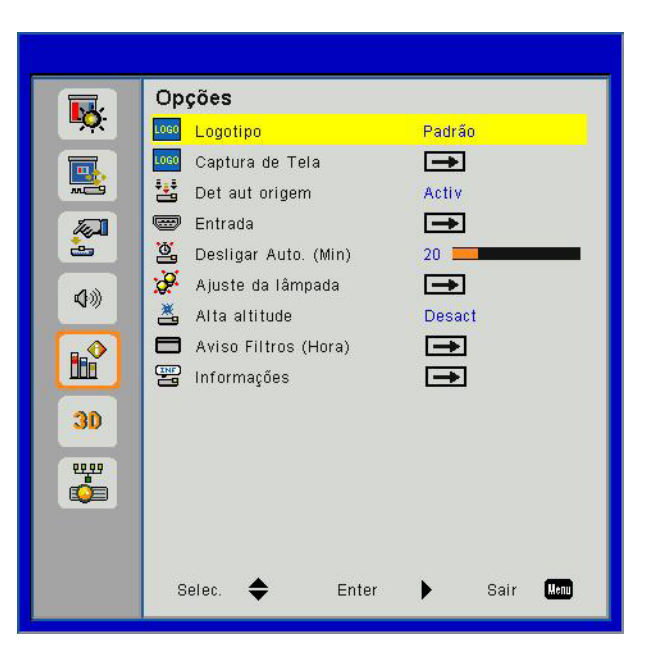

| Item                 | Valor/Limite      | Padrão | Observação |
|----------------------|-------------------|--------|------------|
| Logotipo             | Padrão/Utilizador | Padrão |            |
| Captura de Tela      |                   |        |            |
| Det aut origem       | Ligar/Desligar    | Ligado |            |
| Entrada              |                   |        |            |
| Desligar Auto. (Min) | 0~120             | 20     |            |
| Ajuste da lâmpada    |                   |        |            |
| Alta altitude        | Ligar/Desligar    | Desact |            |
| Aviso Filtros (Hora) |                   | 300    |            |
| Informações          |                   |        |            |

### Menu 3D

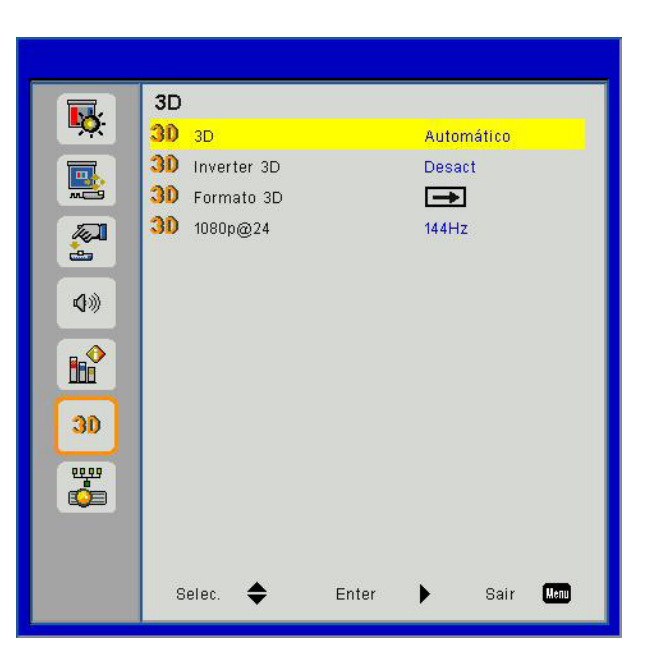

| Item        | Valor/Limite           | Padrão | Observação |
|-------------|------------------------|--------|------------|
| 3D          | Auto / Ligar /Desligar | Auto   |            |
| Inverter 3D | Ligar/Desligar         | Desact |            |
| Formato 3D  |                        |        |            |
| 1080p@24    | 144Hz/96Hz             | 144Hz  |            |

### Menu LAN

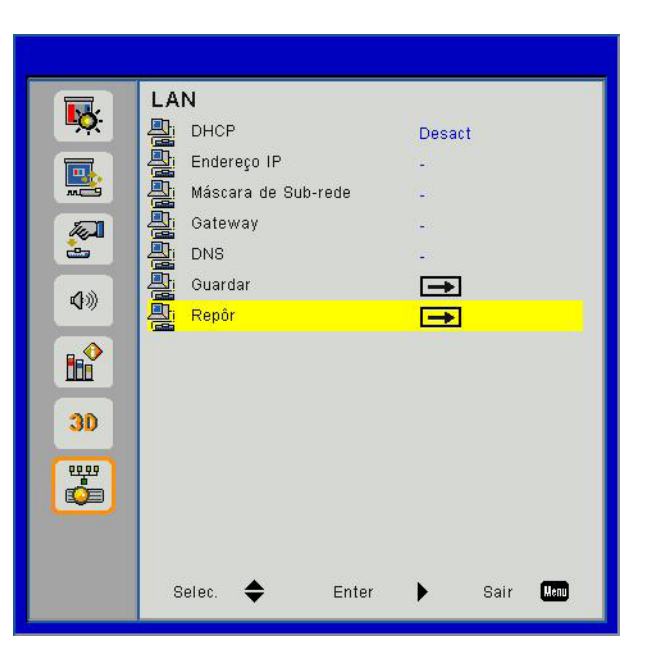

| Item                | Valor/Limite              | Padrão         | Observação |
|---------------------|---------------------------|----------------|------------|
| DHCP                | Ligar/Desligar            | Desact         |            |
| Endereço IP         | 0.0.0.0 ~ 255.255.255.255 | 192.168.10.100 |            |
| Máscara de Sub-rede | 0.0.0.0 ~ 255.255.255.255 | 255.255.255.0  |            |
| Gateway             | 0.0.0.0 ~ 255.255.255.255 | 192.168.10.1   |            |
| DNS                 | 0.0.0.0 ~ 255.255.255.255 | 0.0.0.0        |            |
| Guardar             |                           |                |            |
| Repôr               |                           |                |            |

### Imagem

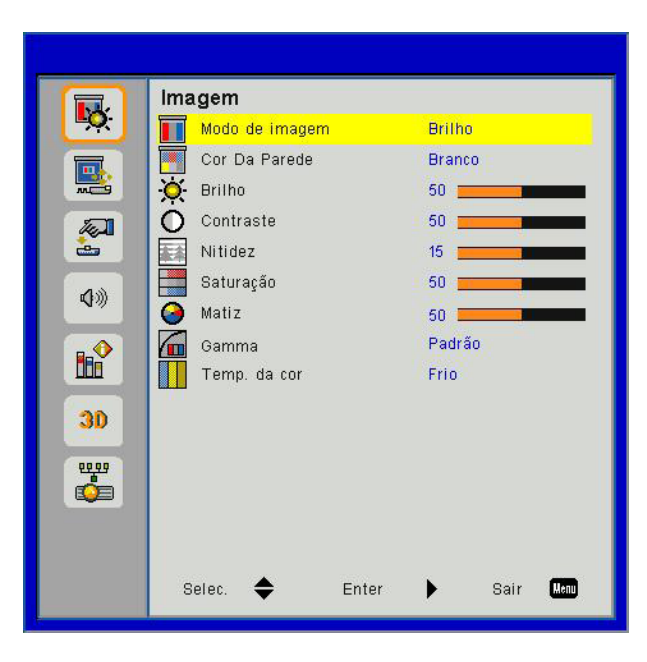

### Modo de imagem

Há diversas predefinições de fábrica otimizadas para vários tipos de imagens. Use o botão ◀ ou ► para selecionar o item.

- Luminosidade: Para aumento de brilho.
- PC: Para apresentação em reuniões.
- Filme: Para reproduzir conteúdo de vídeo.
- Jogo: Para jogos.
- Utilizador: Memoriza as configurações do usuário.

### Cor Da Parede

Use esta função para obter uma imagem de tela optimizada de acordo com a cor da parede. Você pode selecionar a partir de "Branco", "Amarelo Claro", "Azul Claro", "Rosa", e "Verde Escuro".

### <u>Brilho</u>

Ajusta o brilho da imagem.

- Pressione o botão ◀ para escurecer a imagem.
- Pressione o botão ► para escurecer a imagem.

#### **Contraste**

O contraste controla a diferença entre as partes mais claras e mais escuras da imagem. O ajuste do contraste altera a quantidade de preto e branco na imagem.

- Pressione o botão ◄ para diminuir o contraste.
- Pressione o botão ► para aumentar o contraste.

#### <u>Nitidez</u>

Ajusta a nitidez da imagem.

- Pressione o botão ◀ para diminuir a nitidez.
- Pressione o botão ► para aumentar a nitidez.

### <u>Saturação</u>

Ajuste uma imagem do vídeo de preto-e-branco até uma cor completamente saturada.

- Pressione o botão ◀ para reduzir a quantidade de saturação na imagem.
- Pressione o botão ► para aumentar a quantidade de saturação na imagem.

Nota: "Nitidez", "Saturação" da "Matiz" só são suportadas no modo de Vídeo.

### <u>Matiz</u>

Ajuste o equilíbrio das cores vermelho e verde.

- Pressione o botão ◀ para aumentar a quantidade de verde na imagem.
- Pressione o botão ► para aumentar a quantidade de vermelho na imagem.

#### <u>Gamma</u>

Isto lhe permite ajustar o valor de gama para obter o melhor contraste de imagem para a entrada.

#### Temperatura de Cor

Isto lhe permite ajustar a temperatura de cor. A temperaturas mais altas, a tela parece mais fria; a temperaturas mais baixas, a tela parece mais quente.

## Ecrã

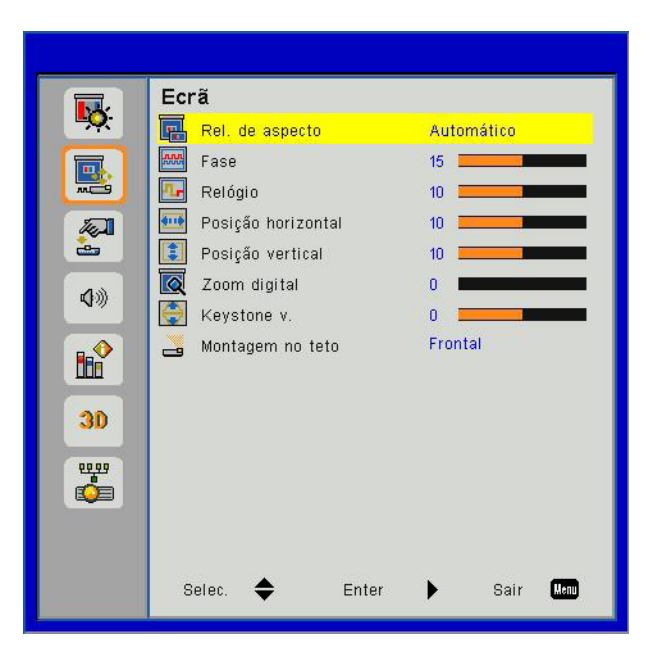

#### Rel. de aspecto

- Auto: Mantém a imagem com a proporção de largura-altura originais e maximiza a imagem para encaixar os pixéis horizontais ou verticais originais.
- 4:3: A imagem será dimensionada para encaixar a tela e será exibida usando uma proporção de 4:3.
- 16:9: A imagem será dimensionada para encaixar a largura de tela e a altura será ajustada para exibir a imagem usando uma proporção de 16:9.
- 16:10: A imagem será dimensionada para encaixar a largura de tela e a altura será ajustada para exibir a imagem usando uma proporção de 16:10.

### <u>Fase</u>

Sincroniza o sinal de vídeo da exibição com a placa gráfica. Se a imagem parecer instável ou piscando, use esta função para corrigi-la.

Nota: As variações da "Posição H" e "Posição V" dependerão da origem de entrada.

#### Relógio

Ajuste para obter uma imagem ideal quando houver uma tremulação vertical na imagem.

#### Posição horizontal

- Pressione o botão ◀ para mover a imagem para a esquerda.
- Pressione o botão ► para mover a imagem para a direita.

#### Posição vertical

- Pressione o botão ◄ para mover a imagem para baixo.
- Pressione o botão ► para mover a imagem para cima.

#### Zoom digital

- Pressione o botão ◀ para reduzir o tamanho de uma imagem.
- Pressione o botão ▶ para ampliar uma imagem no ecrã de projecção.

### Trapézio vertical

Pressione o botão ◀ ou ► para ajustar a distorção da imagem verticalmente. Se a imagem parece trapezoidal, esta opção pode ajudar a tornar a imagem rectangular.

#### Montagem no teto

- Frontal: A imagem é projectada directamente no ecrã.
- Teto Frontal: Esta é a seleção predefinida. Quando selecionada, a imagem aparecerá de cabeça para baixo.
- Traseiro: Quando selecionada, a imagem aparecerá reversa.
- Traseiro-Teto: Quando selecionada, a imagem aparecerá reversa de cabeça para baixo.

## Configurações

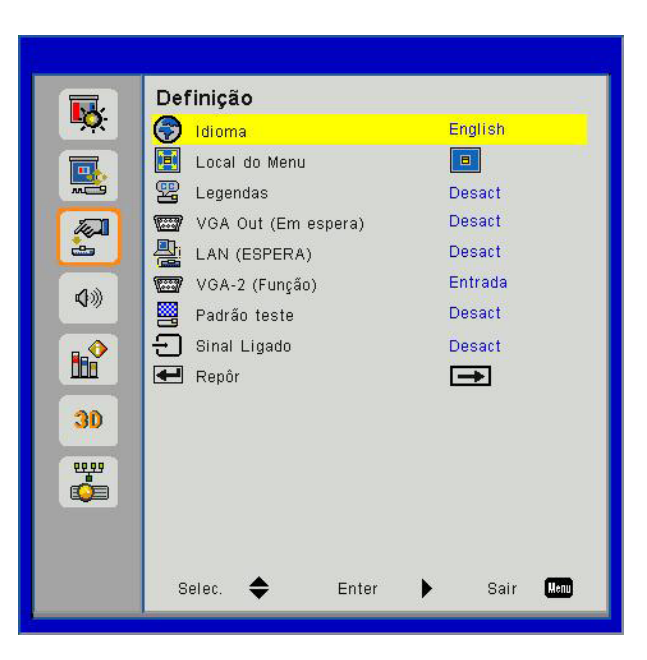

### <u>Idioma</u>

Escolha o menu OSD de vários idiomas. Prima o botão ◀ ou ► no sub menu e utilize o botão ▲ ou ▼ para seleccionar sua Linguagem preferida. Prima ► no controlo remoto para finalizar a selecção.

| Idioma     |                |
|------------|----------------|
| English    | Polski         |
| Deutsch    | 한국어            |
| Svenska    | Русский        |
| Français   | Español        |
| العربية    | 繁體中文           |
| Nederlands | Italiano       |
| Norsk      | Português      |
| Dansk      | Türkçe         |
| 简体中文       | 日本語            |
| Selec. 🔶   | Enter 🕨 Sair 🌆 |

### Local do Menu

Escolha a posição do menu na tela de exibição.

#### <u>Legendas</u>

Use esta função para habilitar o menu de legenda. Selecione uma opção de legenda apropriada: Desligar, CC1, CC2, CC3, e CC4.

#### VGA Out (Em espera)

Escolha "Ligar" para habilitar a conexão de SAÍDA VGA.

#### LAN (ESPERA)

Escolha "Ligar" para habilitar a conexão de LAN. Escolha "Desligar" para desactivar a conexão de LAN.

#### VGA-2 (Função)

- Entrada: Escolha "Entrada" para deixar a porta VGA funcionar como uma função de entrada VGA.
- Saída: Escolha "Saída" para ativar a função de saída VGA quando o projetor estiver ligado.

### Padrão teste

Exibir um padrão de teste.

### Sinal Ligado

Se Sinal Ligado for configurado para LIGADO (ON) o projetor se ativará automaticamente do modo de espera se a fonte de entrada for mudada de inativa para ativa.

### <u>Repôr</u>

Escolha "Sim" para retornar os parâmetros de todos os menus para as definições padrões da fábrica.

## Volume

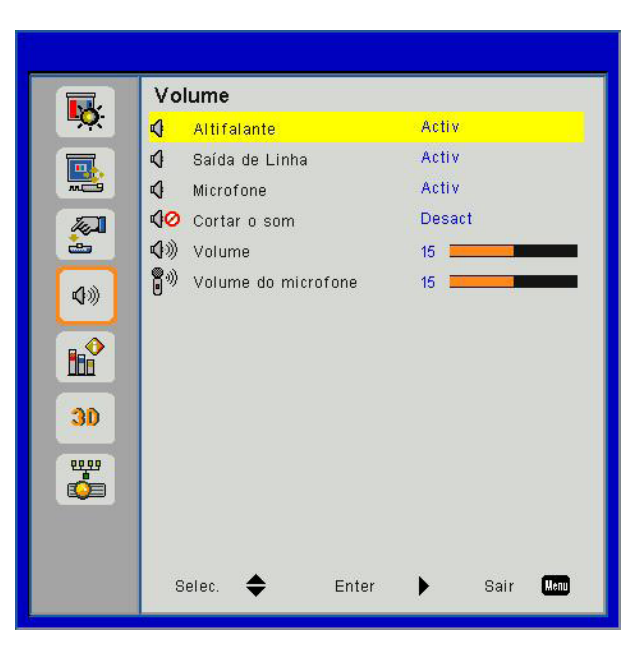

### **Altifalante**

- Escolha "Ligar" para activar o alto-falante.
- Escolha "Desligar" para desactivar o alto-falante.

### Saída de Linha

- Escolha "Ligar" para activar a função de saída de linha.
- Escolha "Desligar" para activar a função de saída de linha.

#### **Microfone**

- Escolha "Ligar" para activar o microfone.
- Escolha "Desligar" para desactivar o microfone.

#### Cortar o som

- Escolha "Ligar" para ativar a função Sem áudio mudo.
- Escolha "Desligar" para desativar a função Sem áudio mudo.

#### <u>Volume</u>

- Pressione o botão ◄ para diminuir o volume.
- Pressione o botão ► para aumentar o volume.

#### Volume do microfone

- Pressione o botão ◀ para diminuir o volume do microfone.
- Pressione o botão ► para aumentar o volume do microfone.

## Opções

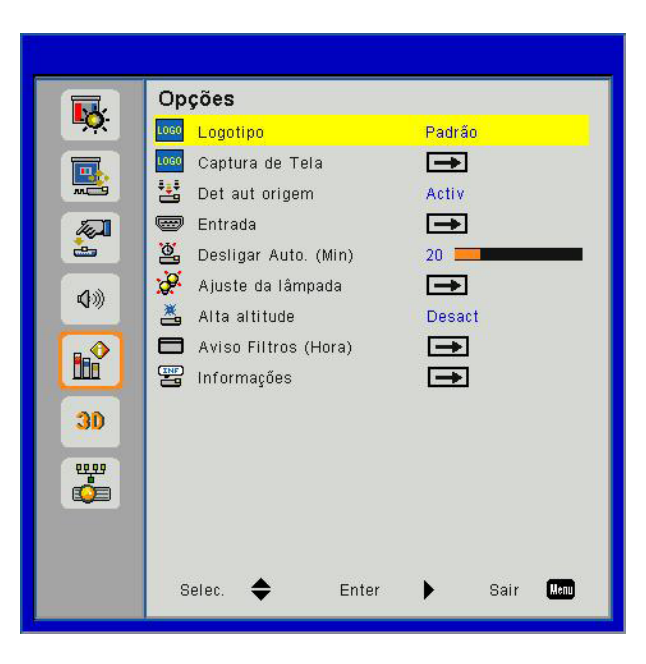

### Logotipo

Use esta função para configurar a tela inicial desejada. Se as mudanças forem feitas, elas tomarão efeito da próxima vez que o projetor for ligado.

- Padrão: A tela de inicialização padrão.
- Utilizador: Use a imagem salva da função "Captura de Logo".

#### Captura de Tela

Pressione o botão > para capturar uma imagem do filme que está sendo exibido atualmente na tela.

#### Nota:

Para uma captura correta do logotipo, assegure-se de que a imagem na tela nãio exceda a resolução original do projetor. (WXGA:1280x800).

"Captura de Logo" não está disponível quando 3D for habilitado.

Antes de ativar esta função, recomenda-se de configurar "Proporção de Aspecto"para "Auto".

### Det aut origem

- · Ligar: O projetor procurará outros sinais se o sinal de entrada actual for perdido.
- Desligar: O projetor apenas buscará a conexão atual de entrada.

#### Entrada

Pressione o botào ► para habilitar/desabilitar as fontes de entrada. O projetor não procurará pelas entradas que não forem selecionadas.

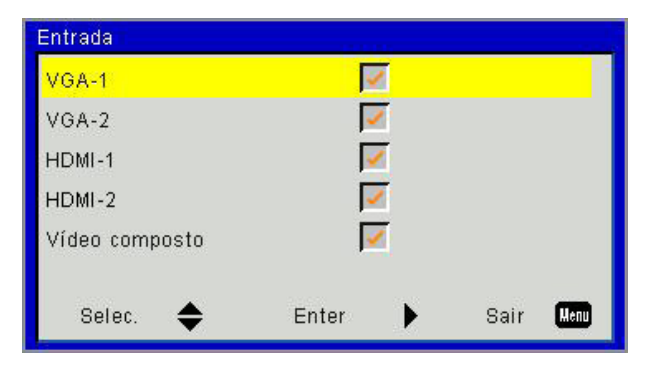

### Desligar Auto. (Min)

Ajusta o intervalo do temporizador de contagem regressiva. O temporizador de contagem regressiva será iniciado quando nenhum sinal estiver sendo enviado para o projetor. O projetor será desligado automaticamente quando a contagem regressiva terminar (em minutos).

#### Ajuste da lâmpada

Consulte a página 32.

#### Alta altitude

- Ligar: Os ventiladores embutidos funcionam a alta velocidade. Selecione esta opção ao usar o projetor em altitudes acima de 2500 pés/762 metros ou mais altas.
- Desligar: Os ventiladores embutidos funcionam automaticamente a uma velocidade variável de acordo com a temperatura interna.

#### Aviso Filtros (Hora)

- Aviso Filtros (Hora): Configurar o aviso do tempo do filtro.
- Lembrete de Limpeza: Selecione "Sim" para reajustar o contador de horas do filtro de pó após a substituição ou limpeza do filtro de pó.

| Aviso Filtros (Hora) | 1     |    |      |      |
|----------------------|-------|----|------|------|
| 🗖 Aviso Filtros (    | Hora) | 10 |      |      |
| Lemb Limp            |       | -  |      |      |
| Selec. 🔶             | Enter | •  | Sair | Menu |

### **Informações**

Exibe as informações do projetor com nome do modelo, SNID, fonte, resolução e versão de software, e proporção de aspecto na tela.

| Informações        |            |  |  |
|--------------------|------------|--|--|
| Nome do Modelo     |            |  |  |
| SNID               |            |  |  |
| Fonte              | VGA-1      |  |  |
| Resolução          | 0          |  |  |
| Versão do software | B01        |  |  |
| Rel, de aspecto    | Automático |  |  |
|                    |            |  |  |
| Sair               | Menu       |  |  |

## OPÇÕES | Ajuste da lâmpada

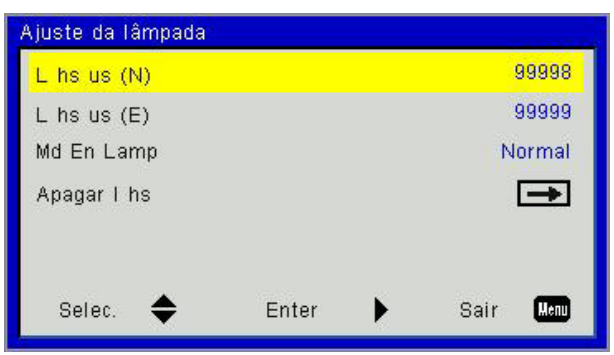

### <u>L hs us (N)</u>

Mostra o tempo de projeção do modo normal.

### <u>L hs us (E)</u>

Mostra o tempo de projeção do modo ECO.

### Md En Lamp

- Normal: Modo normal.
- ECO: Utilize esta função para reduzir o brilho da lâmpada, o que reduzirá o consumo de energia e aumentará a vida útil da lâmpada.

### Apagar I hs

Escolher "Sim" para reajustar o contador de horas laser.

3D

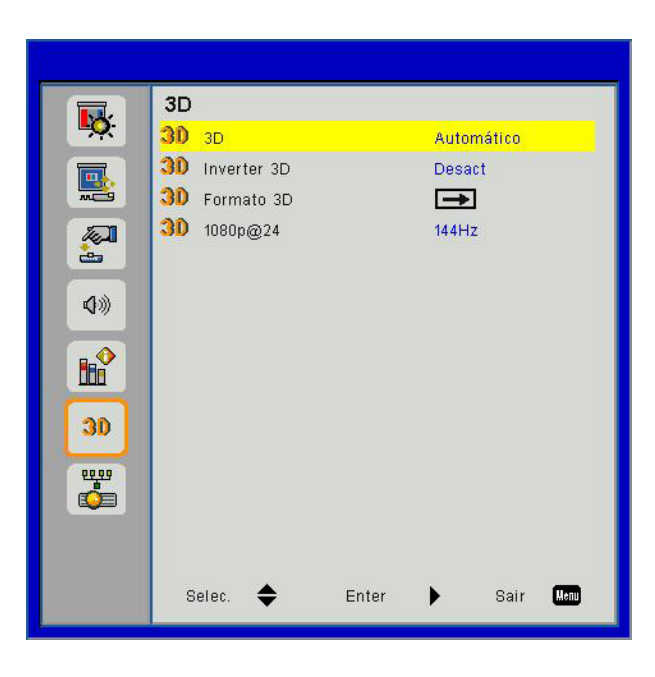

### <u>3D</u>

- Auto: Quando um sinal de identificação HDMI 1.4a 3D é detectado, a imagem 3D é selecionada automaticamente.
- Escolha "Ligar" para activar a função 3D.
- Escolha "Desligar" para desactivar a função 3D.

#### Inverter 3D

Se uma imagem discreta ou sobreposta for vista ao utilizar óculos DLP 3D, você deve executar "Inverter" para obter a melhor combinação da seqüência de imagem para obter a imagem correta.

#### Formato 3D

Use este recurso para selecionar o formato 3D. Opções são: "Empacotamento de Quadro", "Lado-a-Lado (Metade)", "Cima e Baixo", "Sequencia de Imagens", e "Campo Seqüêncial".

#### Nota:

"Frame Packing" é suportado pelos sinais de entrada DLP Link 3D do conector VGA/HDMI. "Frame Sequential"/"Field Sequential"são suportados por sinais de entrada HQFS 3D do conector Composto/Vídeo-S. "Frame Packing", "Side-by-Side(Half)", "Top and Bottom" são suportados por sinais de entrada HDMI 1.4a 3D.

#### <u>1080p@24</u>

Utilize este recurso para selecionar a taxa de atualização 96 ou 144Hz ao utilizar óculos 3D no empacotamento de quadro 1080p @ 24 .

## LAN

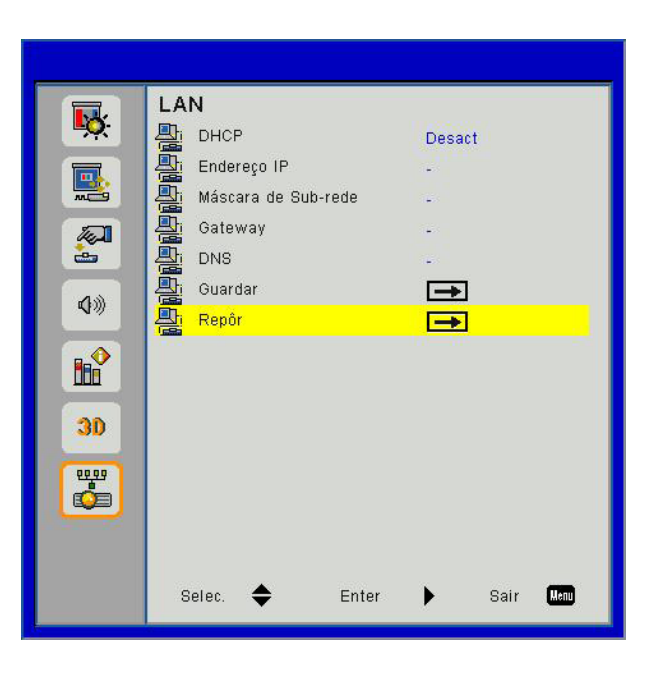

### <u>DHCP</u>

Se um servidor DHCP existe na rede a qual está conectada ao projetor, o endereço IP será adquirido automaticamente quando você selecionar DHCP On. Se DHCP estiver Desligado, configure manualmente o Endereço IP, Máscara de Sub Rede, e Gateway. Utilize ▲ ou ▼ para selecionar o número endereço IP, Máscara de Sub Rede, e Gateway.

### Endereço IP

Selecione um endereço de IP.

### Máscara de sub rede

Configure uma Máscara de Sub Rede da conexão LAN.

#### <u>Gateway</u>

Verifique o endereço Gateway com seu administrador de rede/sistema se você estiver a configurá-lo manualmente.

#### <u>DNS</u>

Verifique o endereço IP do Servidor DNS com seu administrador de rede/sistema se você estiver a configurá-lo manualmente.

#### <u>Guardar</u>

Escolha "Sim" para salvar como mudanças feitas nas configurações da configuração de rede.

#### <u>Repôr</u>

Escolha "Sim" para retornar os parâmetros de exibição em todos os menus às configurações padrão de fábrica.

## Instalação e limpeza do filtro de pó opcional

Recomendamos que você limpe o filtro de pó a cada 500 horas de funcionamento ou mais frequentemente se você estiver usando o projetor em um ambiente empoeirado.

Quando a mensagem de aviso aparece na tela, faça o seguinte para limpar o filtro de ar:

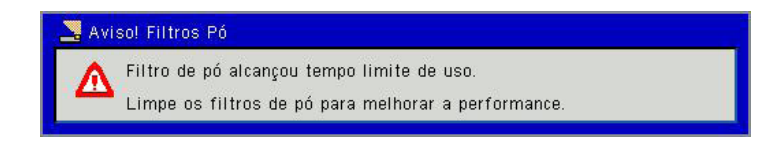

#### Nota:

O filtro para pó opcional deve ser usado em ambientes empoeirados.

Se o filtro de poeira está instalado, uma manutenção adequada irá evitar o sobreaquecimento e falha do projetor.

O filtro de pó é opcional.

As interfaces específicas são selecionadas em termos de especificações de tipos.

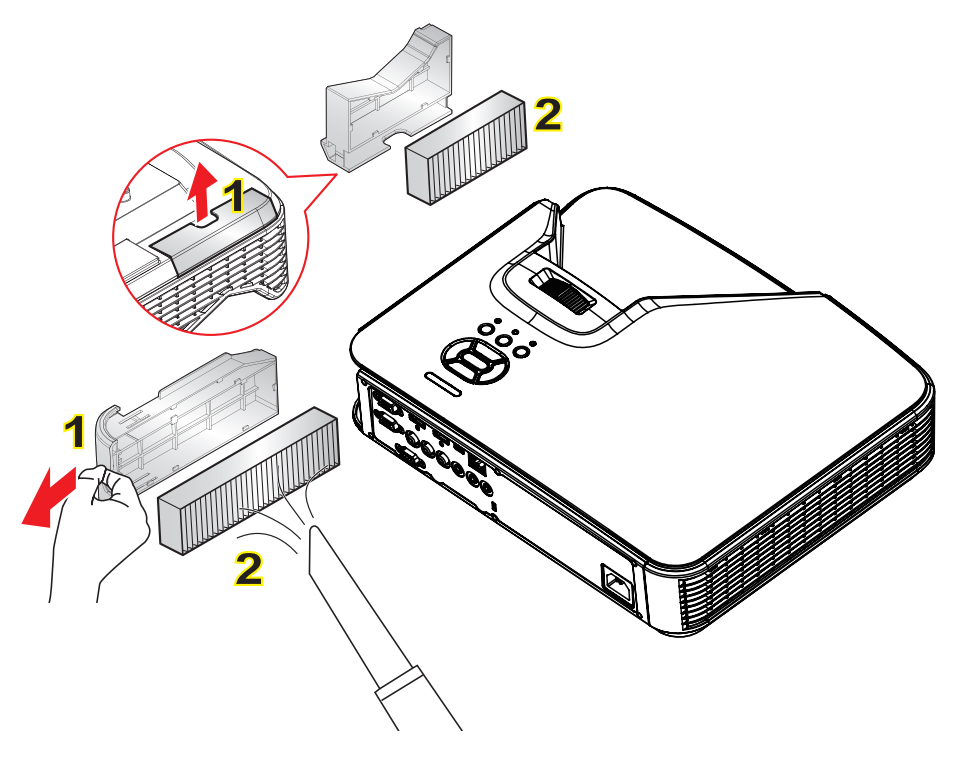

Procedimento de Limpeza do Filtro de ar.º-

- 1. Desligue o projetor pressionando o botão de "<sup>(</sup><sup>(</sup>)" alimentação.
- 2. Desconecte o cabo de alimentação.
- 3. Puxe para fora o filtro de pó, como mostrado na ilustração. 1
- 4. Remova cuidadosamente o filtro de pó. Em seguida, limpe ou troque o filtro. 2

#### Para instalar o filtro, inverta os passos anteriores.

5. Ligue o projetor e em seguida zere o contador do uso de filtro depois de substituir o o filtro de pó.

## Especificação

| Ópticas               | Descrição                   |  |  |
|-----------------------|-----------------------------|--|--|
| Resoluções ópticas    | XGA: 1024 x 768 (4:3)       |  |  |
|                       | WXGA: 1280 x 800 (16:10)    |  |  |
| Resolução digital     | 1920 x 1200 / 60Hz          |  |  |
| Lente                 | Zoom Manual e foco manual   |  |  |
| DLP                   | XGA 0,55 DMD Chip           |  |  |
|                       | WXGA 0,65 DMD Chip          |  |  |
| Luminosidade          | XGA: 3000 Lumens (Regular)  |  |  |
|                       | WXGA: 3200 Lumens (Regular) |  |  |
| Tamanho da Imagem     | XGA: 60" ~ 100"             |  |  |
| (Diagonal)            | WXGA: 70" ~ 100"            |  |  |
| Distância de Projeção | XGA: 0,75 ~ 1,33            |  |  |
|                       | WXGA: 0,779 ~ 1,127         |  |  |

| Especificação                       | Descrição                                                                                                    |  |  |
|-------------------------------------|----------------------------------------------------------------------------------------------------|--|--|
| Porta de conexão<br>(Entrada)       | Entrada de sinal HDMI x 2, Mini-USB (Atualização de Firmware), RS-232C, entrada de sinal VGA, Vídeo Composto, RJ45, microfone, entrada de áudio (3,5 mm) |  |  |
| Porta de conexão (Saída)            | Saída de sinal VGA, saída de áudio (conector de 3,5 mm)                                                                                                  |  |  |
| Porta de conexão LAN<br>Com Fio     | RJ45                                                                                                    |  |  |
| Porta de conexão de<br>manutenção   | Conector RS232                                                                                                    |  |  |
| Velocidade de Procura               | Frequência de verificação horizontal: 15,375 ~ 91,146 KHz                                                                                                |  |  |
|                                     | Frequência de verificação vertical: 24 ~ 85Hz (3D para 120Hz)                                                                                            |  |  |
| Compatibilidade<br>sincronizada     | Sincronização independente                                                                                                    |  |  |
| Auto falantes embutidos             | 10 Watts                                                                                                    |  |  |
| Requisitos de Energia               | AC 100 - 240V 50/60 Hz                                                                                                    |  |  |
| Corrente de Entrada                 | 3.5A                                                                                                    |  |  |
| Velocidade LAN – Limite<br>Superior | 100 Mbps                                                                                                    |  |  |
| Consumo de Energia                  | Modo Regular: 265 W ± 15%                                                                                                    |  |  |
|                                     | Modo de Economia de Energia: 195W ± 15%                                                                                                    |  |  |
|                                     | Modo Padrão: Nenhuma conexão de rede no modo de espera: < 0,5W                                                                                           |  |  |

| Mecânica             | Descrição                                                                       |
|----------------------|---------------------------------------------------------------------------------|
| Tamanho              | 383 x 308 x 85 (Lar x Prof x Alt) mm, excluindo pé nivelador ajustável/Parafuso |
| Peso                 | 5,5 Kg                                                                          |
| Ambiente operacional | Em Operação: 5 ~ 40°C Modoi Brilhante (Modo Regular)                            |
|                      | Umidade 10% a 85% (Não-condensante)                                             |

## Modos de compatibilidade

## VGA Analógico

| a. Sinal do PC           |                                 |                   |                   |  |  |
|--------------------------|---------------------------------|-------------------|-------------------|--|--|
| Modos                    | Resolução                       | Freqüência V [Hz] | Freqüência H [Hz] |  |  |
|                          | 640 x 480                       | 60                | 31,5              |  |  |
|                          | 640 x 480                       | 67                | 35,0              |  |  |
|                          | 640 x 480                       | 72                | 37,9              |  |  |
| VGA                      | 640 x 480                       | 75                | 37,5              |  |  |
|                          | 640 x 480                       | 85                | 43,3              |  |  |
|                          | 640 x 480                       | 120               | 61,9              |  |  |
| IBM                      | 720 x 400                       | 70                | 31,5              |  |  |
|                          | 800 x 600                       | 56                | 35,1              |  |  |
|                          | 800 x 600                       | 60                | 37,9              |  |  |
| SV/CA                    | 800 x 600                       | 72                | 48,1              |  |  |
| SVGA                     | 800 x 600                       | 75                | 46,9              |  |  |
|                          | 800 x 600                       | 85                | 53,7              |  |  |
|                          | 800 x 600                       | 120               | 77,4              |  |  |
| Apple, MAC II            | 832 x 624                       | 75                | 49,1              |  |  |
|                          | 1024 x 768                      | 60                | 48,4              |  |  |
|                          | 1024 x 768                      | 70                | 56,5              |  |  |
| XGA                      | 1024 x 768                      | 75                | 60,0              |  |  |
|                          | 1024 x 768                      | 85                | 68,7              |  |  |
|                          | 1024 x 768                      | 120               | 99,0              |  |  |
| Apple, MAC II            | 1152 x 870                      | 75                | 68,7              |  |  |
|                          | 1280 x 1024                     | 60                | 64,0              |  |  |
| SXGA                     | 1280 x 1024                     | 72                | 77,0              |  |  |
|                          | 1280 x 1024                     | 75                | 80,0              |  |  |
|                          | 1280 x 960                      | 60                | 60,0              |  |  |
| QuadvGA                  | 1280 x 960                      | 75                | 75,2              |  |  |
| SXGA+                    | 1400 x 1050                     | 60                | 65,3              |  |  |
| UXGA                     | 1600 x 1200                     | 60                | 75,0              |  |  |
| b. Temporização ampla ex | b. Temporização ampla extendida |                   |                   |  |  |
| Modos                    | Resolução                       | Freqüência V [Hz] | Freqüência H [Hz] |  |  |
|                          | 1280 x 720                      | 60                | 44,8              |  |  |
|                          | 1280 x 800                      | 60                | 49,6              |  |  |
| WAGA                     | 1366 x 768                      | 60                | 47,7              |  |  |
|                          | 1440 x 900                      | 60                | 59,9              |  |  |
| WSXGA+                   | 1680 x 1050                     | 60                | 65,3              |  |  |

| c. Sinal do componente |                        |                   |                   |
|------------------------|------------------------|-------------------|-------------------|
| Modos                  | Resolução              | Freqüência V [Hz] | Freqüência H [Hz] |
| 480i                   | 720 x 480 (1440 x 480) | 59.94 (29.97)     | 15,7              |
| 576i                   | 720 x 576 (1440 x 576) | 50 (25)           | 15,6              |
| 480p                   | 720 x 480              | 59,94             | 31,5              |
| 576p                   | 720 x 576              | 50                | 31,3              |
| 720p                   | 1280 x 720             | 60                | 45,0              |
|                        | 1280 x 720             | 50                | 37,5              |
| 1000;                  | 1920 x 1080            | 60 (30)           | 33,8              |
| 10001                  | 1920 x 1080            | 50 (25)           | 28,1              |
| 1080p                  | 1920 x 1080            | 23,98/24          | 27,0              |
|                        | 1920 x 1080            | 60                | 67,5              |
|                        | 1920 x 1080            | 50                | 56,3              |

## HDMI Digital

| a. Sinal do PC |             |                   |                   |  |
|----------------|-------------|-------------------|-------------------|--|
| Modos          | Resolução   | Freqüência V [Hz] | Freqüência H [Hz] |  |
|                | 640 x 480   | 60                | 31,5              |  |
|                | 640 x 480   | 67                | 35,0              |  |
|                | 640 x 480   | 72                | 37,9              |  |
| VGA            | 640 x 480   | 75                | 37,5              |  |
|                | 640 x 480   | 85                | 43,3              |  |
|                | 640 x 480   | 120               | 61,9              |  |
| IBM            | 720 x 400   | 70                | 31,5              |  |
|                | 800 x 600   | 56                | 35,1              |  |
|                | 800 x 600   | 60                | 37,9              |  |
|                | 800 x 600   | 72                | 48,1              |  |
| SVGA           | 800 x 600   | 75                | 46,9              |  |
|                | 800 x 600   | 85                | 53,7              |  |
|                | 800 x 600   | 120               | 77,4              |  |
| Apple, MAC II  | 832 x 624   | 75                | 49,1              |  |
|                | 1024 x 768  | 60                | 48,4              |  |
|                | 1024 x 768  | 70                | 56,5              |  |
| XGA            | 1024 x 768  | 75                | 60,0              |  |
|                | 1024 x 768  | 85                | 68,7              |  |
|                | 1024 x 768  | 120               | 99,0              |  |
| Apple, MAC II  | 1152 x 870  | 75                | 68,7              |  |
|                | 1280 x 1024 | 60                | 64,0              |  |
| SXGA           | 1280 x 1024 | 72                | 77,0              |  |
|                | 1280 x 1024 | 75                | 80,0              |  |
|                | 1280 x 960  | 60                | 60,0              |  |
| QuadvGA        | 1280 x 960  | 75                | 75,2              |  |
| SXGA+          | 1400 x 1050 | 60                | 65,3              |  |
| UXGA           | 1600 x 1200 | 60                | 75,0              |  |

| b. Frequência Estendida |                             |                   |                   |  |
|-------------------------|-----------------------------|-------------------|-------------------|--|
| Modos                   | Resolução Freqüência V [Hz] |                   | Freqüência H [Hz] |  |
| 140%O A                 | 1280 x 720                  | 60                | 44,8              |  |
|                         | 1280 x 800                  | 60                | 49,6              |  |
| WXGA                    | 1366 x 768                  | 60                | 47,7              |  |
|                         | 1440 x 900                  | 60                | 59,9              |  |
| WSXGA+                  | 1680 x 1050                 | 60                | 65,3              |  |
| c. Sinal de Vídeo       |                             |                   |                   |  |
| Modos                   | Resolução                   | Freqüência V [Hz] | Freqüência H [Hz] |  |
| 480p                    | 640 x 480                   | 59,94/60          | 31,5              |  |
| 480i                    | 720 x 480 (1440 x 480)      | 59.94 (29.97)     | 15,7              |  |
| 576i                    | 720 x 576 (1440 x 576)      | 50 (25)           | 15,6              |  |
| 480p                    | 720 x 480                   | 59,94             | 31,5              |  |
| 576p                    | 720 x 576                   | 50                | 31,3              |  |
| 7200                    | 1280 x 720                  | 60                | 45,0              |  |
| /20p                    | 1280 x 720                  | 50                | 37,5              |  |
| 1080i                   | 1920 x 1080                 | 60 (30)           | 33,8              |  |
|                         | 1920 x 1080                 | 50 (25)           | 28,1              |  |
|                         | 1920 x 1080                 | 23,98/24          | 27,0              |  |
| 1080p                   | 1920 x 1080                 | 60                | 67,5              |  |
|                         | 1920 x 1080                 | 50                | 56,3              |  |
| d. HDMI 1.4a (Sinal 3D) |                             |                   |                   |  |
| Modos                   | Resolução                   | Freqüência V [Hz] | Freqüência H [Hz] |  |
|                         | 720p                        | 50                | 31,5              |  |
| Frame Packing           | 720p                        | 59,94/60          | 15,7              |  |
|                         | 1080p                       | 23,98/24          | 15,6              |  |
| Side by Side (Half)     | 1080i                       | 50                | 31,5              |  |
|                         | 1080i                       | 59,94/60          | 31,3              |  |
|                         | 720р                        | 50                | 45,0              |  |
| Cabeçalho e rodapé      | 720р                        | 59,94/60          | 37,5              |  |
|                         | 1080p                       | 23,98/24          | 33,8              |  |

## RS232 Protocolo de Comandos e Lista de Funções

## Configuração da Porta RS232

| Items                 | Método                |
|-----------------------|-----------------------|
| Método de Comunicação | Comunicação Asíncrona |
| Bits por segundos     | 19200                 |
| Bits de dados         | 8 bits                |
| Paridade              | Nenhum                |
| Bitis de parada       | 1                     |
| Controle de Fluxo     | Nenhum                |

## Conexão de Sinais RS232

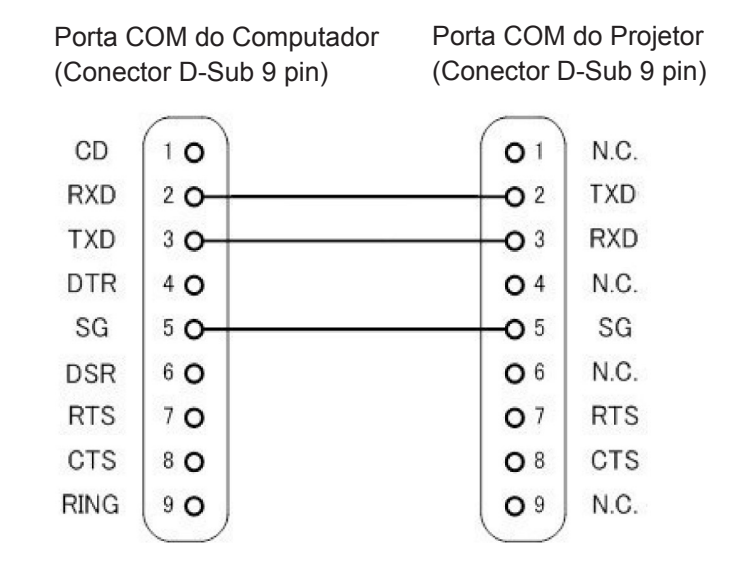

Nota: Revestimento do RS232 está aterrado.

## Lista de Configuração de Comandos RS232

Comandos RS232 como seguem, cada commando termina por [CR](Retorno de Carro)

| Projector Return (Pass): P<br>Projector Return (Fajil): F | XX=00 is for all projectors |                       |                                 |
|-----------------------------------------------------------|-----------------------------|-----------------------|---------------------------------|
| SEND to projector                                         |                             |                       |                                 |
| 323 ASCTI Code                                            | LIV2070LL Code              | Emotion               | Description                     |
|                                                           | 7E 30 30 30 30 20 31 0D     | Dowar ON              | Description                     |
| ~AA00 1                                                   | 7E 30 30 30 30 20 31 0D     | Power OFF             |                                 |
| ~AA00 0                                                   | 7E 30 30 30 30 20 30 0D     | Peruno                |                                 |
| ×AA01 1<br>VV() 1                                         | 7E 30 30 30 31 20 31 0D     | AV Muto(Plank)        | Om                              |
| ~AA02 1                                                   | 7E 30 30 30 32 20 31 0D     | A V MULE(DIANK)       | Off                             |
| ~AA02.0                                                   | 7E 30 30 30 32 20 30 0D     | Muto                  | On                              |
| ~AA03 I                                                   | 7E 30 30 30 35 20 31 0D     | white                 | Off                             |
| ~AA05 0<br>VV04 1                                         | 7E 30 30 30 35 20 30 0D     | Eraaza                | OII                             |
| ~AA04 1                                                   | 7E 30 30 30 34 20 31 0D     | Fleeze                |                                 |
| ~AA04 0<br>VV05 1                                         | 7E 30 30 30 34 20 30 0D     | Villitezze            |                                 |
| ~AA03 I                                                   | 7E 30 30 30 35 20 31 0D     | Zoom Minus            |                                 |
| ~AA00 I                                                   | 7E 30 30 30 30 20 31 0D     | Zoom Minus            | LIDMIL 1                        |
| ~AA12 I                                                   | 7E 30 30 31 32 20 31 0D     | Direct Source         |                                 |
| ~XX12.5                                                   | 7E 30 30 31 32 20 35 0D     |                       | VGA I                           |
| ~XX12.6                                                   | 7E 30 30 31 32 20 36 0D     |                       | VGA Z                           |
| ~XX12 10                                                  | 7E 30 30 31 32 20 31 30 0D  |                       | Video                           |
| ~XX1215                                                   | 7E 30 30 31 32 20 31 35 0D  | Q1 M 1                | HDMI 2                          |
| ~XX201                                                    | 7E 30 30 32 30 20 31 0D     | Color Mode            | Bright                          |
| ~XX202                                                    | 7E 30 30 32 30 20 32 0D     |                       | PC                              |
| ~XX203                                                    | 7E 30 30 32 30 20 33 0D     |                       | Movie                           |
| ~XX204                                                    | 7E 30 30 32 30 20 34 0D     |                       | Game                            |
| ~XX205                                                    | 7E 30 30 32 30 20 35 0D     | D t 1                 | User                            |
| ~XX21 n                                                   | 7E 30 30 32 31 20 a 0D      | Brightness            | n = 0 (a=30) ~ 100 (a=31 30 30) |
| ~XX22 n                                                   | 7E 30 30 32 32 20 a 0D      | Contrast              | n = 0 (a=30) ~ 100 (a=31 30 30) |
| ~XX23 n                                                   | 7E 30 30 32 33 20 a 0D      | Sharpness             | n = 0 (a=30) ~ 31 (a=33 31)     |
| ~XX60 1                                                   | 7E 30 30 36 30 20 31 0D     | Format(aspect ratio)  | 4:3                             |
| ~XX602                                                    | 7E 30 30 36 30 20 32 0D     |                       | 16:9                            |
| ~XX603                                                    | 7E 30 30 36 30 20 33 0D     |                       | 16:10                           |
| ~XX607                                                    | 7E 30 30 36 30 20 37 0D     |                       | AUIO                            |
| ~XX66 n                                                   | 7E 30 30 36 36 20 a 0D      | Keystone              | n = -40/40                      |
| ~XX/0 1                                                   | 7E 30 30 37 30 20 31 0D     | Language              | English                         |
| ~XX702                                                    | 7E 30 30 37 30 20 32 0D     |                       | German                          |
| ~XX703                                                    | 7E 30 30 37 30 20 33 0D     |                       | French                          |
| ~XX'/0 4                                                  | 7E 30 30 37 30 20 34 0D     |                       | Italian                         |
| ~XX705                                                    | 7E 30 30 37 30 20 35 0D     |                       | Spanish                         |
| ~XX706                                                    | 7E 30 30 37 30 20 36 0D     |                       | Portuguese                      |
| ~XX707                                                    | 7E 30 30 37 30 20 37 0D     |                       | Polish                          |
| ~XX70 8                                                   | 7E 30 30 37 30 20 38 0D     |                       | Dutch                           |
| ~XX709                                                    | 7E 30 30 37 30 20 39 0D     |                       | Swedish                         |
| ~XX70 10                                                  | 7E 30 30 37 30 20 31 30 0D  |                       | Norwegian                       |
| ~XX70 13                                                  | 7E 30 30 37 30 20 31 33 0D  |                       | Traditional Chinese             |
| ~XX70 14                                                  | 7E 30 30 37 30 20 31 34 0D  |                       | Simplified Chinese              |
| ~XX70 15                                                  | 7E 30 30 37 30 20 31 35 0D  |                       | Japanese                        |
| ~XX70 16                                                  | 7E 30 30 37 30 20 31 36 0D  |                       | Korean                          |
| ~XX70 17                                                  | 7E 30 30 37 30 20 31 37 0D  |                       | Russian                         |
| ~XX70 20                                                  | 7E 30 30 37 30 20 32 30 0D  |                       | Arabic                          |
| ~XX70 22                                                  | 7E 30 30 37 30 20 32 32 0D  |                       | Turkish                         |
| ~XX70 24                                                  | 7E 30 30 37 30 20 32 34 0D  |                       | Danish                          |
| ~XX71 1                                                   | 7E 30 30 37 31 20 31 0D     | Projection(ceiling M) | Front-Desktop                   |
| ~XX71 2                                                   | 7E 30 30 37 31 20 32 0D     |                       | Rear-Desktop                    |
| ~XX71 3                                                   | 7E 30 30 37 31 20 33 0D     |                       | Front-Ceiling                   |
| ~XX71 4                                                   | 7E 30 30 37 31 20 34 0D     |                       | Rear-Ceiling                    |
| ~XX72 1                                                   | 7E 30 30 37 32 20 31 0D     | Menu Location         | Top Left                        |
| ~XX72 2                                                   | 7E 30 30 37 32 20 32 0D     |                       | Top Right                       |
| ~XX72 3                                                   | 7E 30 30 37 32 20 33 0D     |                       | Centre                          |

| ~XX72 4           | 7E 30 30 37 32 20 34 0D       |                         | Bottom Left             |                                                                                             |
|-------------------|-------------------------------|-------------------------|-------------------------|---------------------------------------------------------------------------------------------|
| ~XX72 5           | 7E 30 30 37 32 20 35 0D       |                         | Bottom Right            |                                                                                             |
| ~XX80 n           | 7E 30 30 38 30 20 a 0D        | Mute                    | n = 1/0 (On/Off)        |                                                                                             |
| ~XX81 n           | 7E 30 30 38 31 20 a 0D        | Volume                  | n = 0 (a=30) ~ 30 (a=3) | 33 30)                                                                                      |
| ~XX101 n          | 7E 30 30 31 30 31 20 a 0D     | High Altitude           | n = 0/1 (a=30/31)       |                                                                                             |
| ~XX106 n          | 7E 30 30 31 30 36 20 a 0D     | Auto Power Off (min)    | n = 0 (a=30) ~ 120 (a=  | =31 32 30), step=5                                                                          |
| ~XX318 n          | 7E 30 30 33 31 38 20 a 0D     | Microphone Volume       | n = 0 (a=30) ~ 30 (a=3  | 33 30)                                                                                      |
| ~XX112 1          | 7E 30 30 31 31 32 20 31 0D    | Reset                   | Yes                     |                                                                                             |
| ~XX140 10         | 7E 30 30 31 34 30 20 31 30 0D | Up                      |                         |                                                                                             |
| ~XX140 11         | 7E 30 30 31 34 30 20 31 31 0D | Left                    |                         |                                                                                             |
| ~XX140 13         | 7E 30 30 31 34 30 20 31 33 0D | Right                   |                         |                                                                                             |
| ~XX140 14         | 7E 30 30 31 34 30 20 31 34 0D | Down                    |                         |                                                                                             |
| ~XX140 15         | 7E 30 30 31 34 30 20 31 35 0D | Keystone+               |                         |                                                                                             |
| ~XX140 16         | 7E 30 30 31 34 30 20 31 36 0D | Keystone-               |                         |                                                                                             |
| ~XX140 17         | 7E 30 30 31 34 30 20 31 37 0D | Volume-                 |                         |                                                                                             |
| ~XX140 18         | 7E 30 30 31 34 30 20 31 38 0D | Volume+                 |                         |                                                                                             |
| ~XX140 20         | 7E 30 30 31 34 30 20 32 30 0D | Menu                    |                         |                                                                                             |
| ~XX140 29         | 7E 30 30 31 34 30 20 32 39 0D | Source                  |                         |                                                                                             |
| READ to projector |                               |                         |                         |                                                                                             |
| 232 ASCII Code    | HX3070U Code                  | Function                | Projector Returns       | Description                                                                                 |
| ~XX121 1          | 7E 30 30 31 32 31 20 31 0D    | Input Source(curr. src) | OKn                     | n : 0/2/3/5/7/8 = None / VGA1 / VGA2 /<br>Video / HDMI1 / HDMI2                             |
| ~XX122 1          | 7E 30 30 31 32 32 20 31 0D    | Sofware Version         | OKdddd                  | dddd: FW version                                                                            |
| ~XX123 1          | 7E 30 30 31 32 33 20 31 0D    | Display Mode            | OKn                     | n: 1/2/3/4/5 = Bright/PC/Movie/Game/User                                                    |
| ~XX127 1          | 7E 30 30 31 32 37 20 31 0D    | Aspect Ratio            | OKn                     | n: 1/2/3/7 = 4:3 / 16:9 / 16:10 / AUTO                                                      |
| ~XX150 1          | 7E 30 30 31 35 30 20 31 0D    | Information             | Okabbbbccdddee          | a : Power Status / b : LD Hour / c : Input Source<br>/d : Firmware Version / e : Color mode |

## Instalação no teto

Se quiser usar um kit de montagem no teto de terceiros, certifique-se de que o parafuso usado para montar o projetor estão em conformidade com as seguintes especificações:

- Tipo do parafuso: M4\*4
- Comprimento mínimo da rosca: 10 mm

Nota: Danos causados por instalação incorreta não são cobertos pela garantia.

#### Aviso:

- 1. Se você comprar uma montagem de teto de outras empresas, se certifique de usar o tamanho correto de parafuso. O tamanho do parafuso vai variar de acordo com a espessura das placas de montagem.
- 2. Se certifique de manter um espaço de pelo menos 10 cm entre o teto e a parte superior do projetor.
- 3. Evite instalar o projetor perto de uma fonte de calor.

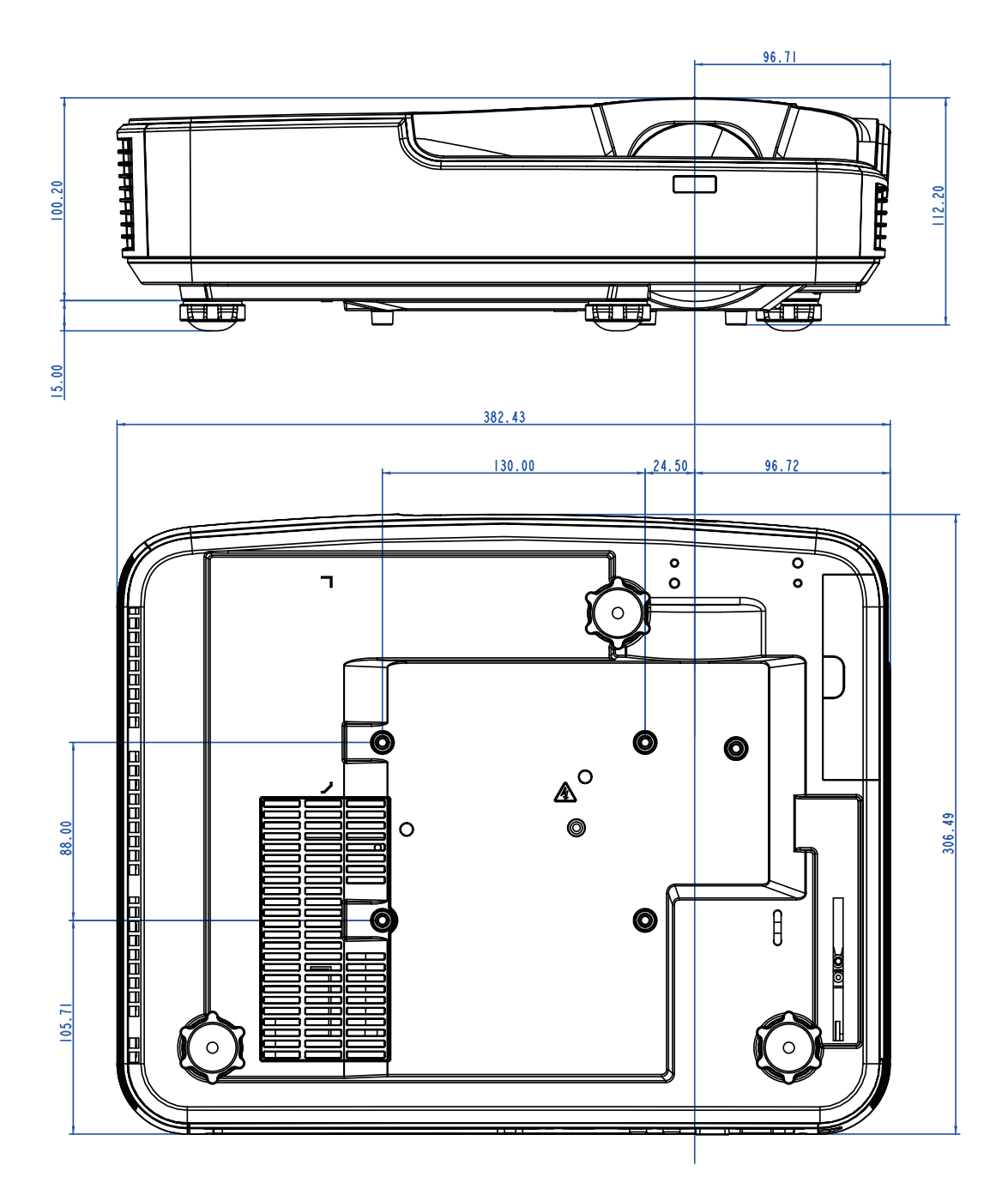

## Escritórios globais da Optoma

Para serviço ou suporte, entre em contato com o escritório local.

### **EUA**

Optoma Technology, Inc. 47697 Westinghouse Drive. Fremont. Ca 94539 www.optomausa.com

### Canadá

Optoma Technology, Inc. 47697 Westinghouse Drive. Fremont, Ca 94539 www.optomausa.com

### América Latina

Optoma Technology, Inc. 47697 Westinghouse Drive. Fremont, Ca 94539 www.optomausa.com

### Europa

Unit 1, Network 41, Bourne End Mills Hemel Hempstead, Herts, HP1 2UJ, United Kingdom www.optoma.eu Service Tel: +44 (0)1923 691865

### **Benelux BV**

Randstad 22-123 1316 BW Almere The Netherlands www.optoma.nl

### Franca

Bâtiment E 81-83 avenue Edouard Vaillant 92100 Boulogne Billancourt, França

### Espanha

C/ José Hierro, 36 Of. 1C 28522 Rivas VaciaMadrid, Espanha

### Alemanha

Wiesenstrasse 21 W D40549 Düsseldorf, Alemanha

**L** 888-289-6786 510-897-8601 services@optoma.com

888-289-6786 510-897-8601 services@optoma.com

**L** 888-289-6786 510-897-8601 services@optoma.com

44 (0) 1923 691 800 +44 (0) 1923 691 888 service@tsc-europe.com

(1) 36 820 0252 +31 (0) 36 548 9052

**(** +33 1 41 46 12 20 **=** +33 1 41 46 94 35

savoptoma@optoma.fr

( +34 91 499 06 06 +34 91 670 08 32

+49 (0) 211 506 6670 +49 (0) 211 506 66799 sinfo@optoma.de

### Escandinávia

Lerpeveien 25 3040 Drammen Noruega

PO.BOX 9515 3038 Drammen Noruega

### Coréia

WOOMI TECH.CO., LTD. 4F,Minu Bldg.33-14, Kangnam-Ku, 🚺 +82+2+34430004 seoul,135-815, KOREA

Japão

東京都足立区綾瀬3-25-18 株式会社オーエス コンタクトセンター:0120-380-495

### Taiwan

12F., No. 213, Sec. 3, Beixin Rd., Xindian Dist., New Taipei City 231, Taiwan, R.O.C. www.optoma.com.tw

### Hong Kong

Unit A, 27/F Dragon Centre, 79 Wing Hong Street, Cheung Sha Wan, Kowloon, Hong Kong

### China

5F, No. 1205, Kaixuan Rd., Changning District Shanghai, 200052, China

( +47 32 98 89 90 +47 32 98 89 99 info@optoma.no

+82+2+34430005

s info@os-worldwide.com www.os-worldwide.com

+886-2-8911-8600 +886-2-8911-6550 services@optoma.com.tw asia.optoma.com

+852-2396-8968 +852-2370-1222 www.optoma.com.hk

+86-21-62947376 +86-21-62947375 www.optoma.com.cn

Portugués 57

## www.optoma.com